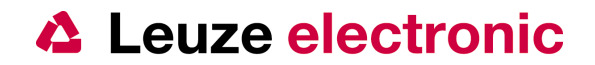

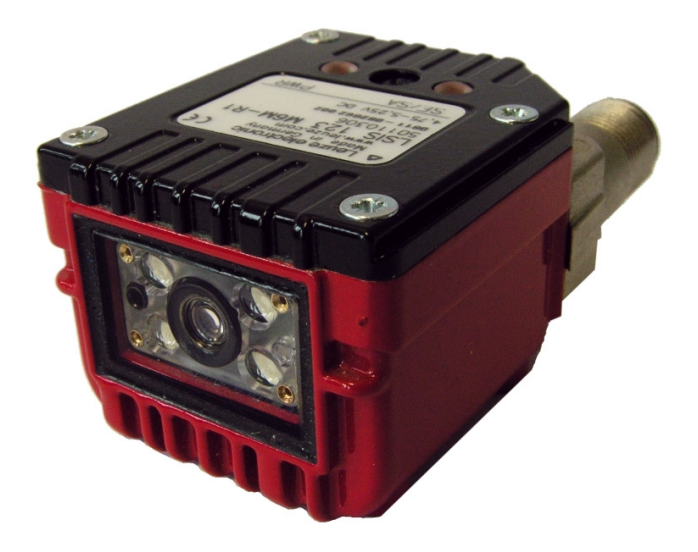

# Kurzanleitung LSIS 122/123

#### Bestellhinweise

*Artikelnummer* 50110307 50110306

*Type* LSIS 122 M6M-R1 LSIS 123 M6M-R1 *Schnittstelle* RS 232 USB

Version: 2.0

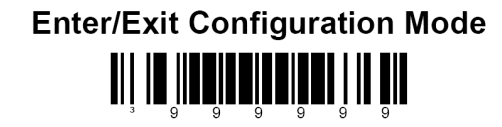

# Leuze electronic

the sensor people

| Inhaltsverzeichnis:                                                       |          |
|---------------------------------------------------------------------------|----------|
| 1 Allgemeines zum LSIS 120                                                | 4        |
| 2 Technische Daten                                                        | 6        |
| 2.1 Leseabstande                                                          | 6        |
| 2.2 Maszeichnung                                                          | b<br>7   |
| 2.3 Alischlussbelegungen                                                  | /        |
| 3 Werkseinstellungen                                                      | /        |
| 3.1 LSIS 122                                                              | 8        |
| 3.2 LSIS 123                                                              | 9        |
| 3.2.1 Tastatur-Emulation (Werkseinstellung)                               | 9        |
| 3.2.2 COM-Port-Emulation                                                  | 10       |
| 4 Triggerung                                                              | 11       |
| 4.1 Aufbau des seriellen Triggerkommandos                                 | 11       |
| 4.2 Hardwaretrigger                                                       | 11       |
| 4.3 Presentationsmode                                                     | <br>12   |
| 5 1   SIS 122                                                             | 12       |
| 5.1.1 LSIS 122 mit offenem Kabelende (K-D M12A-8P-2m PUR)                 | 12       |
| 5.1.2 LSIS 122 mit offenem Kabelende (KB M12/8-X000-BA)                   | 12       |
| 5.1.3 LSIS 122 mit seriellen Anschlusskabel (an 9 poliger D-Sub Buchse)   | 13       |
| 5.1.4 LSIS 122 an Modularen Anschalteinheiten (MA's)                      | 14       |
| 5.2 LSIS 123                                                              | 15       |
| 5.2.1 LSIS 123 mit offenem Kabelende                                      | 15       |
| 5.2.2 LSIS 123 mit Anschlusskabel (USB Type A-Stecker)                    | 16       |
| 5.2.3 LSIS 123 mit Anschlusskabel (USB Type A-Stecker und IO-M12 Stecker) | 1/       |
| 6 Parametrierung mittels Barcode oder serieller Kommandos                 | ۲۵<br>۱۵ |
| 6.2 Aufhau der seriellen Parametrierkommandos                             | 18       |
| 6.3 Beispiel FAN13 deaktivieren                                           | 18       |
| 6.4 Datenübertragung RS 232 (LSIS 122)                                    | 19       |
| 6.4.1 Baudrate                                                            | 19       |
| 6.4.2 Daten-/Stoppbits                                                    | 20       |
| 6.4.3 Parität                                                             | 20       |
| 6.4.4 Software Handshaking XON/XOFF                                       | 21       |
| 6.4.4.1 Aktivierung von XON/XOFF                                          | 21       |
| 6.4.4.2 Beispiel der Datenübertragung mit XON/XOFF:                       | 21       |
| 6.4.5 Deaklivierung von AON/AOFF                                          | 21<br>22 |
| 6 4 5 1 Prefix STX                                                        | 22       |
| 6.4.5.2 Suffix CR                                                         | 22       |
| 6.4.5.3 Suffix LF                                                         | 22       |
| 6.4.5.4 Suffix ETX                                                        | 22       |
| 6.5 Datenübertragung USB (LSIS 123)                                       | 23       |
| 6.5.1 Aktivieren der USB-Schnittstelle                                    | 23       |
| 6.6 Triggermodes                                                          | 24       |
| 6.6.1 Iriggermode (mentfache Leseversuche)                                | 24       |
| 0.0.∠ Presentationinoue                                                   | 24<br>25 |
| 6.7.1 Normaler Data Matrix Code aktivieren                                | 25       |
| 6.7.2 Inverser Data Matrix Code aktivieren                                | 25       |
| 6.7.3 Normal und Inverser Data Matrix Code aktivieren                     | 25       |
| 6.7.4 Data Matrix Code Deaktivieren                                       | 25       |
| 6.7.5 Data Matrix Code Low-Contrast                                       | 26       |
| 6.7.5.1 Einschalten für kontrastarme Data Matrix Codelesung               | 26       |

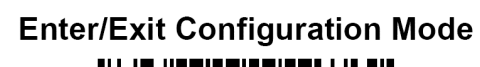

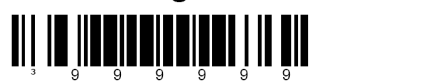

# Leuze electronic

the sensor people

| 6.7.5.2 Ausschalten kontrastarme Data Matrix Codelesung           |    |
|-------------------------------------------------------------------|----|
| 6.7.6 Rechteckige Data Matrix Code                                | 26 |
| 6.7.6.1 Einschalten für rechteckige Data Matrix Codelesung        | 26 |
| 6.7.6.2 Ausschalten für rechteckige Data Matrix Codelesung        | 26 |
| 6.7.7 Nicht quadratischen Zellen im Data Matrix Code              | 27 |
| 6.7.7.1 Einschalten nicht-quadratische Zellen im Data Matrix Code | 27 |
| 6.7.7.2 Nur quadratische Zellen im Data Matrix Code               | 27 |
| 6.7.8 Zellengröße im Data Matrix Code                             | 27 |
| 6.7.8.1 Einschalten kleine Zellen im Data Matrix Code             | 27 |
| 6.7.8.2 Einschalten sehr kleine Zellen im Data Matrix Code        | 27 |
| 6.7.8.3 Einschalten normalgroße Zellen im Data Matrix Code        | 27 |
| 6.8 QR-Code                                                       | 28 |
| 6.8.1 Normaler QR-Code Aktivieren                                 | 28 |
| 6.8.2 Inverser QR-Code Aktivieren                                 | 28 |
| 6.8.3 Normal und Inverser QR-Code aktivieren                      | 28 |
| 6.8.4 QR-Code Deaktivieren                                        | 28 |
| 6.9 Aztec Code                                                    | 29 |
| 6.9.1 Normaler Aztec-Code Aktivieren                              | 29 |
| 6.9.2 Normal Aztec-Code Deaktivieren                              | 29 |
| 6.9.3 Inverser Aztec-Code Aktivieren                              | 29 |
| 6.9.4 Inverser Aztec-Code Deaktivieren                            | 29 |
| 6.10 Schaltausgang                                                | 30 |
| 6.11 Sleep Mode Timeout                                           | 30 |
| 6.12 Funktion Centering                                           | 31 |
| 6.12.1 Vorgehensweise für die Centering Funktion                  | 31 |
| 6.12.2 Windowing Modes (~)                                        | 33 |
| 6.12.3 Serielle Kommandos für die Aktivierung                     | 33 |
| 6.13 Dezimal Werte (Code Bytes für MultiCode Konfigurationen)     | 34 |
| 7 Das Programm MetroSet                                           | 35 |
| 7.1 Parametrierung mit den Programm MetroSet                      | 35 |
| 7.2 Funktionskontrolle mit dem Programm MetroSet                  | 37 |
| 8 Anhang                                                          | 38 |
| 8.1 ASCII-Tabelle                                                 | 38 |

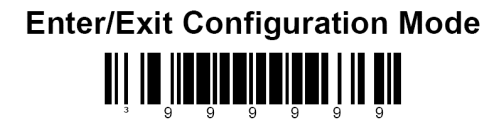

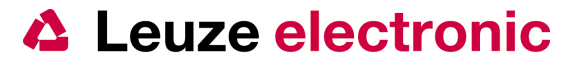

#### Allgemeines zum LSIS 120 1

Es gibt 2 unterschiedliche Versionen des Leuze Smart Image Sensor 120:

**LSIS 122 LSIS 123** 

Beide Geräte verfügen im gleichen Gehäuse über einen M12 8-poligen Anschluss, je einen Triggereingang und einen Schaltausgang.

Der LSIS 122 besitzt eine RS 232-Schnittstelle und 24 VDC Versorgung:

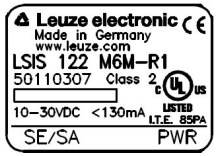

Der LSIS 123 kommuniziert über die USB-Schnittstelle, welche den Codeleser mit 5 VDC versorgt:

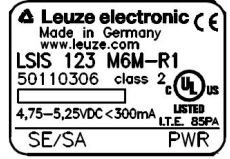

Beim LSIS 123 gibt es bei der USB-Schnittstelle 2 Modi:

- 1. Keyboard Wedge Mode (Tastatur-Emulation) an einem PC mit den Windowseigenen HID Treibern (Auslieferungszustand)
- 2. Serial COM-Port Emulation, einer virtuellen, seriellen COM-Schnittstelle.

Für beides sind USB-Treiber notwendig. Bei der Tastatur-Emulation wird beim erstmaligen Einstecken der Standard USB-Treiber von Windows geladen. Beim der COM-PORT-Emulation ist ein Treiber zu laden der von Leuze auf der Homepage bereitgestellt wird.

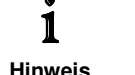

Link: http://www.leuze.de/downloads/log/download-02 de.html

Dieser ist einmalig zu installieren nach Aufforderung durch das Betriebssystem, hierzu sollten administrative Rechte des Nutzers vorhanden sein.

Die Kommunikation bei der Tastatur-Emulation erfolgt nur in eine Richtung, vom LSIS 123 zum PC. Es ist nicht möglich den LSIS 123 mit Kommandos vom PC aus zu Steuern oder mit einem Softwaretool zu Konfigurieren.

Eine Übertragung von Kommandos zum LSIS 123 ist nur in der COM-Port-Emulation möglich. Hierzu muss der Sensor geändert zur Werkseinstellung parametriert werden. Wichtig für jede Übertragung bei der seriellen Schnittstelle (LSIS122 und LSIS123) ist die Übereinstimmung der Kommunikationsparameter (Baudrate, Datenbits, Parität; Stoppbits, Rahmenprotokoll)

Die einmalige Grundeinstellung dafür wird durch Vorhalten von Parametriercodes erreicht.

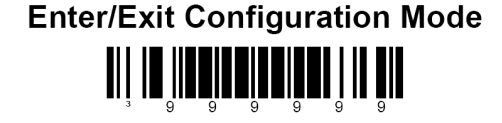

Hinweis

# Leuze electronic

the sensor people

Die Parametrierung des LSIS 120 kann auf drei unterschiedliche Wege erfolgen:

- 1. Lesen von Barcodes mit dem LSIS 120, dazu muss bei jedem Barcode/PDF417-Code die Lesung mit dem eingebauten Triggerknopf oder der Schalteingang betätigt werden.
- Parametrierung mit Hilfe von seriellen Kommandos über die RS232-Schnittstelle (beim LSIS122) oder die USB-COM-Port-Emulation (beim LSIS123). Hierzu ist ein Terminalprogramm notwendig (z.B. Hyperterminal; BCL Config Tool, MetroSet...) Die Befehlsfolge ist

Die Delenisiolye ist

- Enter Configuration Mode
- ein oder mehrere serielle Parameter
- Exit Configuration Mode

Weitere Informationen finden Sie in Kapitel 6

3. Parametrierung mit Hilfe von des PC-Programms Metro Set 2 Über die seriellen RS232-Schnittstelle oder die USB-COM-Port-Emulation. Das Programm finden Sie auf unser Homepage unter

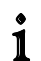

Link: http://www.leuze.de/downloads/log/download-02\_de.html

Hinweis

Informationen zum installieren und starten des Programm Metro Set2 , sowie die Auswahl des Imaging Scanners IS 4920 finden Sie in Kapitel 7

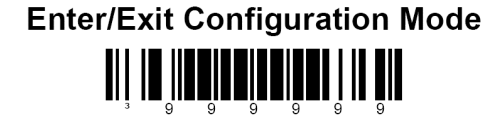

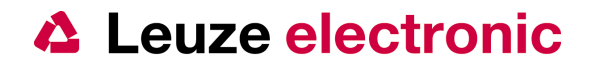

# 2 Technische Daten

#### 2.1 Leseabstände

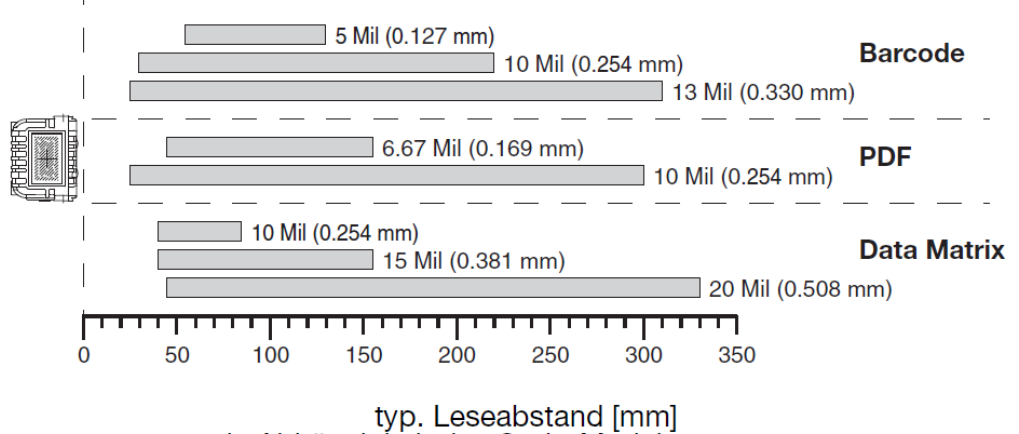

in Abhängigkeit des Code-Moduls

#### 2.2 Maßzeichnung

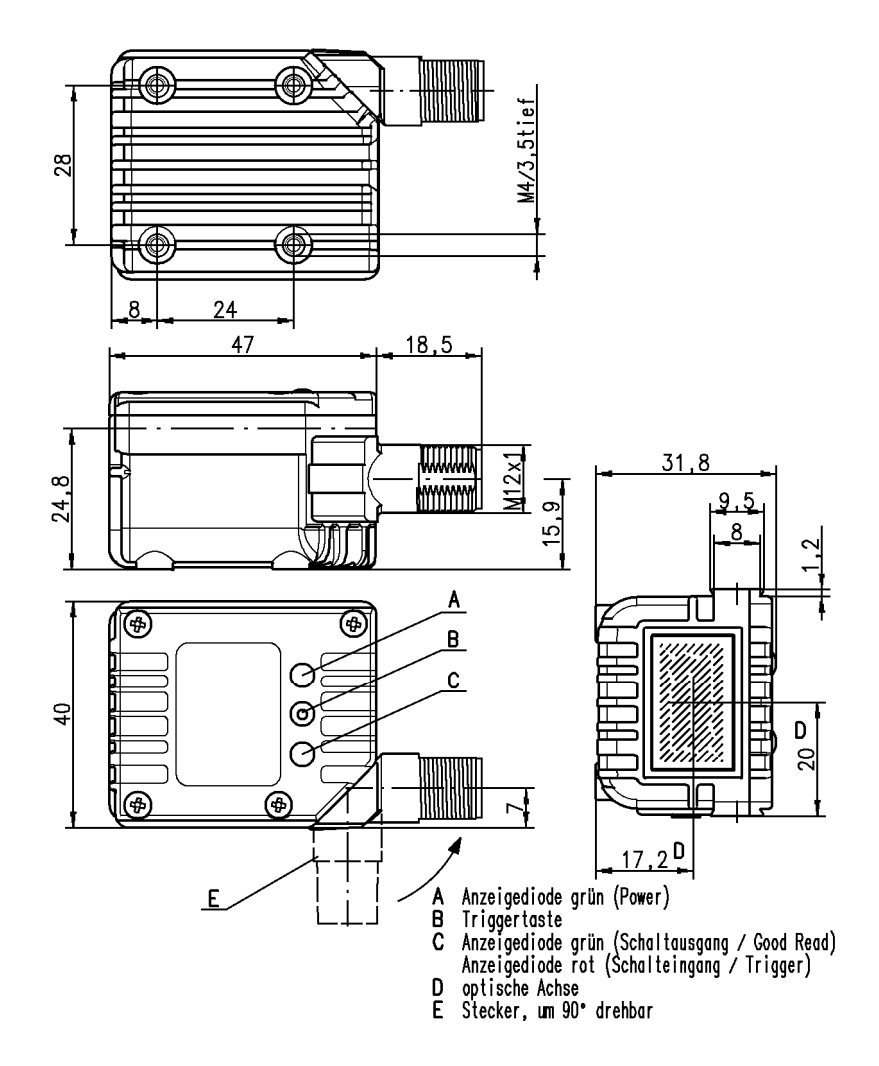

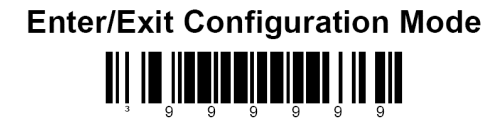

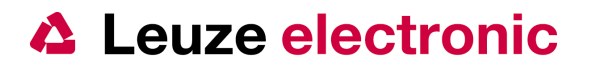

#### 2.3 Anschlussbelegungen

Pinbelegung M12-Stecker; 8-polig; A-codiert

| -       |        |             |          |                  |        |          |            |           |
|---------|--------|-------------|----------|------------------|--------|----------|------------|-----------|
|         |        |             | F        | lost-Stecker M12 | B-pol. |          |            |           |
|         | F      | RS232-Varia | nte      |                  |        | US       | B-Variante |           |
| Pin     | Signal | Richtung    | Spannung | Bemerkung        | Signal | Richtung | Spannung   | Bemerkung |
| 1       | VIN    | Eingang     | 1030V    |                  | VCC    | Eingang  | 4,755,5V   |           |
| 2       | SWIN   | Eingang     | 0VIN     |                  | SWIN   | Eingang  | 0VCC       |           |
| 3       | GNDIN  | Eingang     | 0V       |                  | GND    | Eingang  | 0V         |           |
| 4       | SWOUT  | Ausgang     | 0VIN     |                  | SWOUT  | Ausgang  | 0VCC       |           |
| 5       | nc     |             |          |                  | nc     |          |            |           |
| 6       | RXD232 | Eingang     | ±6V      |                  | D+     | E/A      | 0VCC       |           |
| 7       | TXD232 | Ausgang     | ±6V      |                  | D-     | E/A      | 0VCC       |           |
| 8       | FE     | Eingang     |          | Schirm           | FE     | Eingang  |            | Schirm    |
| Gewinde | FE     | Eingang     |          | Schirm           | FE     | Eingang  |            | Schirm    |

LSIS 122 (RS232)

LSIS 123 (USB)

M12-Stecker-A/8

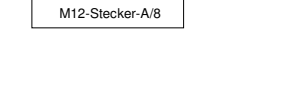

2.4 Befestigungsmöglichkeiten

Mit Schwalbenschwanz und M4 Gewindelöcher:

BT 8 - D10 (50035017) oder BT 8 - D12 (50035018) oder BT 8 - D14 (50035019)

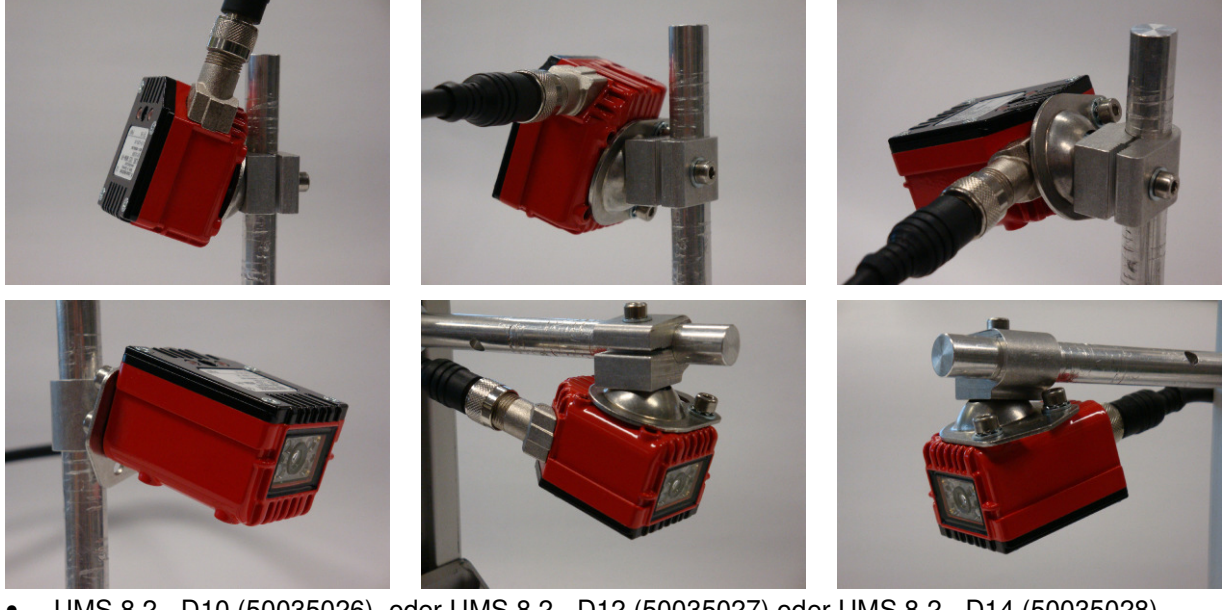

UMS 8.2 - D10 (50035026) oder UMS 8.2 - D12 (50035027) oder UMS 8.2 - D14 (50035028)

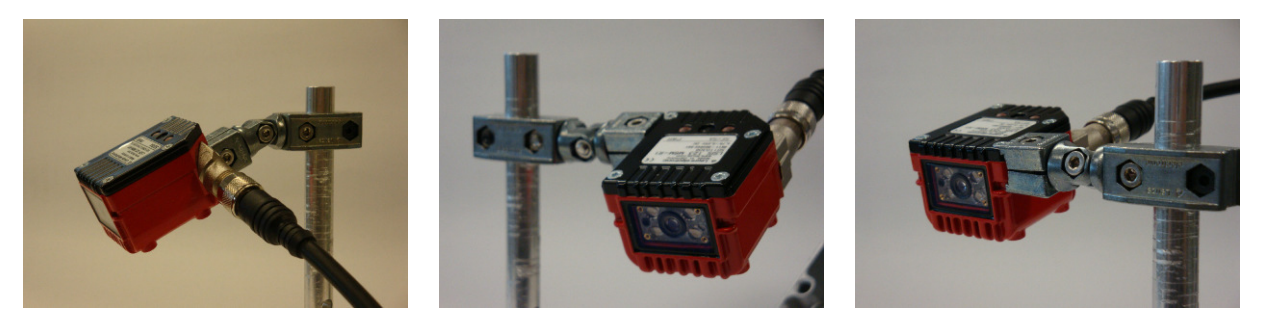

auch BT 8-0 (50036196) oder UMS 8-D1x (50035020 / 50035021 / 50035022) oder UMS 8.1-D1x (50035023 / 50035024 / 50035025) können verwendet werden.

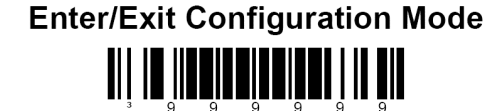

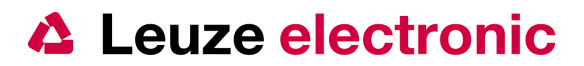

#### Werkseinstellungen 3

# 3.1 LSIS 122

Es muss für jeden Code der Hardwaretrigger (Schalteingang oder Triggertaste) aktiviert werden, nach Erkennen des Codes geht die Beleuchtung automatisch wieder aus.

i Hinweis

| Datenrate:       |
|------------------|
| Rahmenprotokoll: |
| No Read Zeichen: |

Triggerung:

9600 Baud, 8 Datenbits, 1 Stoppbit, keine Parität <STX> .... <CR><LF>

<?> en:

SWIN oder serielles Kommando

1.Barcode enter/exit

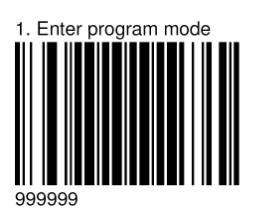

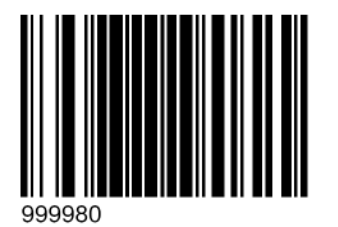

3. Konfiguration LSIS 122

Werkseinstellung

2. Default

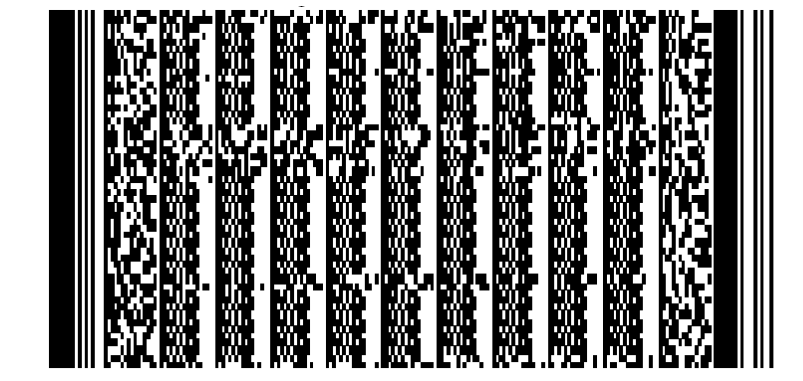

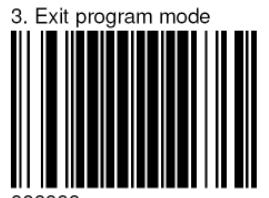

4. Barcode enter/exit

Die Parameter der Werkseinstellung sind im folgenden mit (\*) gekennzeichnet.

**Enter/Exit Configuration Mode** 

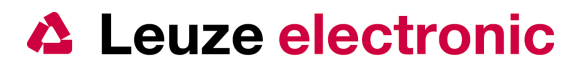

#### 3.2 LSIS 123

#### 3.2.1 Tastatur-Emulation (Werkseinstellung)

Es muss für jeden Code der Hardwaretrigger (Schalteingang oder Triggertaste) aktiviert werden, nach erkennen des Codes geht die Beleuchtung automatisch wieder aus.

- i
   Datenübertragung: Triggerung:
   USB-Tastatur-Emulation (Deutsches Tastaturlayout) Automatisch mit Presentation Mode

   i
   Es wird der Standard Windows Tastatur-Treiber verwendet!

   Hinweis
   1. Enter program mode
- 1. Barcode enter/exit

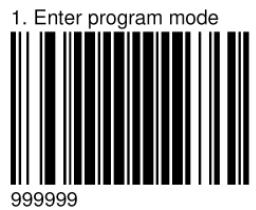

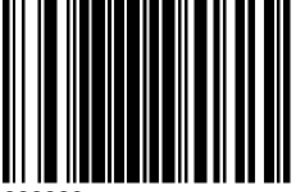

999980

3. Konfiguration LSIS 123 Werkseinstellung

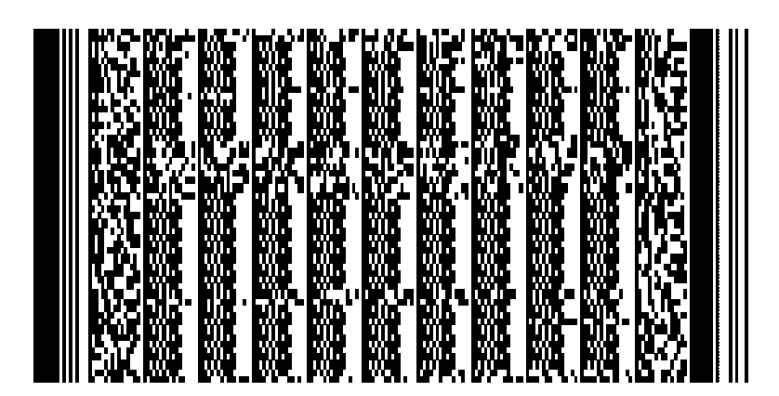

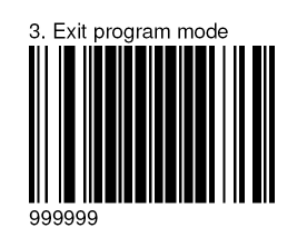

4. Barcode enter/exit

Enter/Exit Configuration Mode

2. Default

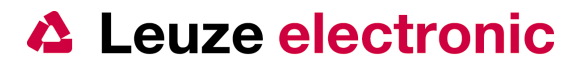

#### 3.2.2 COM-Port-Emulation

Es muss für jeden Code der Hardwaretrigger (Schalteingang oder Triggertaste) aktiviert werden, nach erkennen des Codes geht die Beleuchtung automatisch wieder aus.

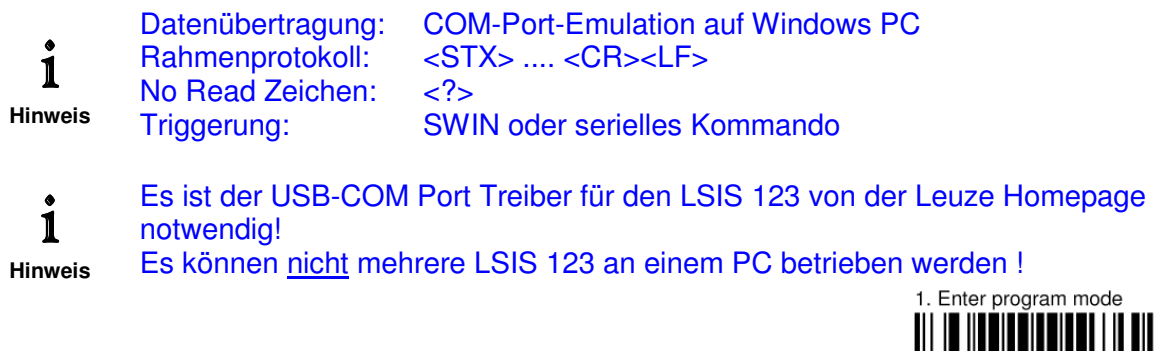

1. Barcode enter/exit

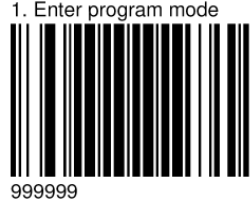

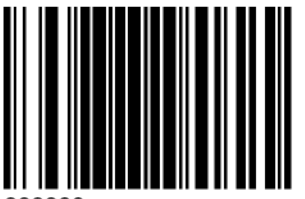

999980

3. Konfiguration LSIS 123 COM-Port-Emulation

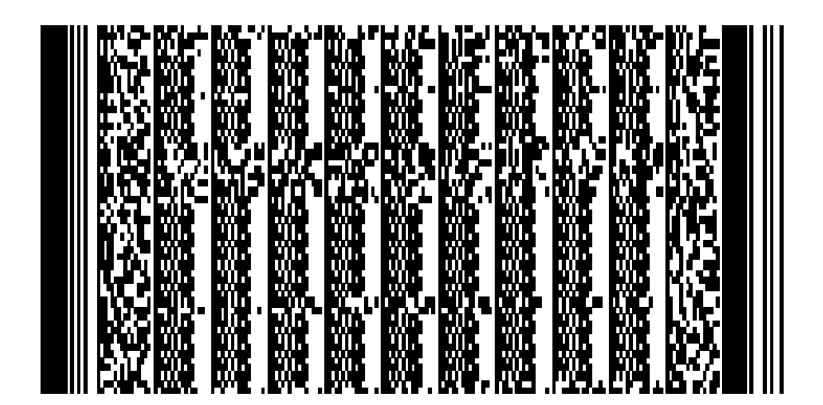

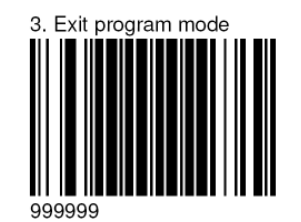

4. Barcode enter/exit

Enter/Exit Configuration Mode

2. Default

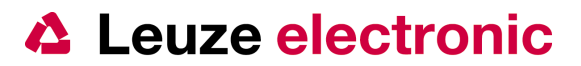

# 4 Triggerung

Es gibt 3 Arten der Aktivierung des Lesevorgangs (Triggerung) beim LSIS 120.

- serielles Kommando senden
- Hardwareeingang SE bzw. Triggerknopf
- Presentationmode (Automatisches Lesen bei Änderung im Bildfeld)

#### 4.1 Aufbau des seriellen Triggerkommandos

Mit der Werkseinstellung ist es möglich die Triggerung des LSIS 122/123 auch über ein ASCII-Zeichen vorzunehmen. Die Zeichen sind:

| Aktivierung der Lesung:   | [DC2] | 18d bzw. 12h Tastatureingabe: Strg+R |
|---------------------------|-------|--------------------------------------|
| Deaktivierung der Lesung: | [DC4] | 20d bzw. 14h Tastatureingabe: Strg+T |

Es wird jeweils nur dieses Zeichen gesendet, ohne ein Rahmenprotokoll !

```
Senden: [DC2]
Empfangen: [STX]LEUZE ELECTRONIC[CR][LF]
```

Oder bei Abbruch mit NOREAD:

```
Senden: [DC2]
....
Senden: [DC4]
Empfangen: [STX]?[CR][LF]
```

#### 4.2 Hardwaretrigger

Mit einer angelegten Spannung V<sub>in</sub> an Pin 2 wird der Hardwaretrigger aktiviert, alternativ kann auch der Triggerknopf am Gerät gedrückt werden.

| LSIS 122 (RS232) | LSIS 123 (USB)  | Pin     | Signal | RS 232        | USB              |
|------------------|-----------------|---------|--------|---------------|------------------|
| , , ,            |                 | 1       | VIN    | 10 30 Volt DC | 4,75 5,5 Volt DC |
|                  |                 | 2       | SWIN   | 0 VIN         | 0 VCC            |
|                  |                 | 3       | GNDIN  | 0 Volt        | 0 Volt           |
| SWIN             | SWIN            | 4       | SWOUT  | 0 VIN         | 0 VCC            |
| GND 3 2 FE       | GND 3 2 FE      | 5       | nc     |               |                  |
|                  |                 | 6       | Daten  | RXD ± 10 Volt | D+ 0VCC          |
|                  | nc D+           | 7       | Daten  | TXD ± 10 Volt | D- 0VCC          |
| M12-Stecker-A/8  | M12-Stecker-A/8 | 8       | FE     | Schirm        | Schirm           |
|                  |                 | Gewinde |        |               |                  |

Signalpegel (Tx/Rx) bei RS 232-Variante: min. ± 10V, kein RTS/CTS!

1 Schalteingang -> geht an TRIG vom Decoder, (Pegel siehe Tabelle).

1 Schaltausgang auf Good-Read vom Decoder, Zeit kann über Software eingestellt werden (Number of GR). Bei aktiviertem Schaltausgang wird - wie bei allen neueren LOG-Geräten - die angelegte Versorgungsspannung über ein Halbleiterrelais auf den Ausgangspin geschaltet (PNP-Funktion) bei gleichzeitiger Strombegrenzung von I<sub>max</sub>= 100mA.

#### Schutzbeschaltung:

Verpolschutz für die RS232-Varianten bis 30V an Spannungsversorgung und Schalteingang, Strombegrenzung 100mA mit thermischer Abschaltung am Schaltausgang.

#### 4.3 Presentationsmode

In dem Presenationmode reagiert das Lesegerät auf eine Änderung im Sichtfeld und aktiviert automatisch die Lesung. Es wird dann nach einem Code gesucht, sobald dieser gelesen werden konnte wird, dieser über die Schnittstelle übertragen. Den Parametriercode finden Sie unter Kapitel 6.6.2

**Enter/Exit Configuration Mode** 

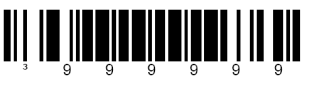

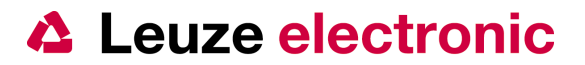

# 5 Anschlussbeispiele LSIS 120

Die M12-Steckbuchse der LSIS-Anschlussleitung dient auch der Trennung von der Stromversorgung.

Hinweis

# 5.1 LSIS 122

#### 5.1.1 LSIS 122 mit offenem Kabelende (K-D M12A-8P-2m PUR)

Benötigte Teile:

- 1. 50110307 LSIS 122 M6M-R1
- 2. 50104591 K-D M12A-8P-2m PUR

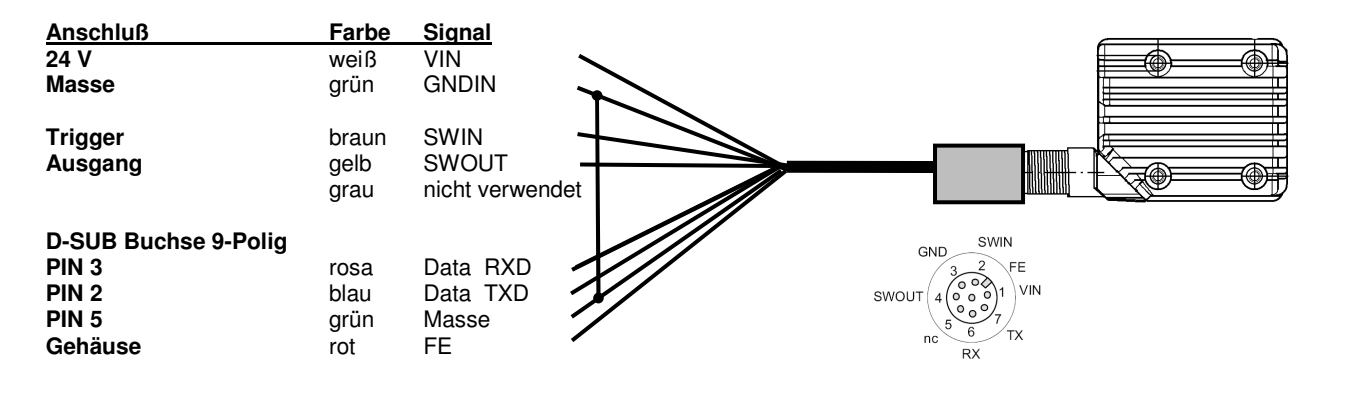

| MIZ-BUC | inse 8 polig A-Co | alert     |               |
|---------|-------------------|-----------|---------------|
| PIN     | Signal            |           | Pegel         |
| 1       | VIN               |           | 10 30 Volt DC |
| 2       | SWIN              |           | 0 VIN         |
| 3       | GNDIN             |           | 0 Volt        |
| 4       | SWOUT             |           | 0 VIN         |
| 5       | nc                |           |               |
| 6       | Data              | RXD       | ± 10 Volt     |
| 7       | Data TXD          | ± 10 Volt |               |
| 8       | FE                |           | Schirm        |

#### 5.1.2 LSIS 122 mit offenem Kabelende (KB M12/8-X000-BA)

| Benöti | gte Teile: |                   |
|--------|------------|-------------------|
| 1. 50  | 110307     | LSIS 122 M6M-R1   |
| 2. 50  | 110170     | KB M12/8-1000-BA  |
| oder   | 50110171   | KB M12/8-2000-BA  |
| oder   | 50110172   | KB M12/8-5000-BA  |
| oder   | 50110173   | KB M12/8-10000-BA |
|        |            |                   |

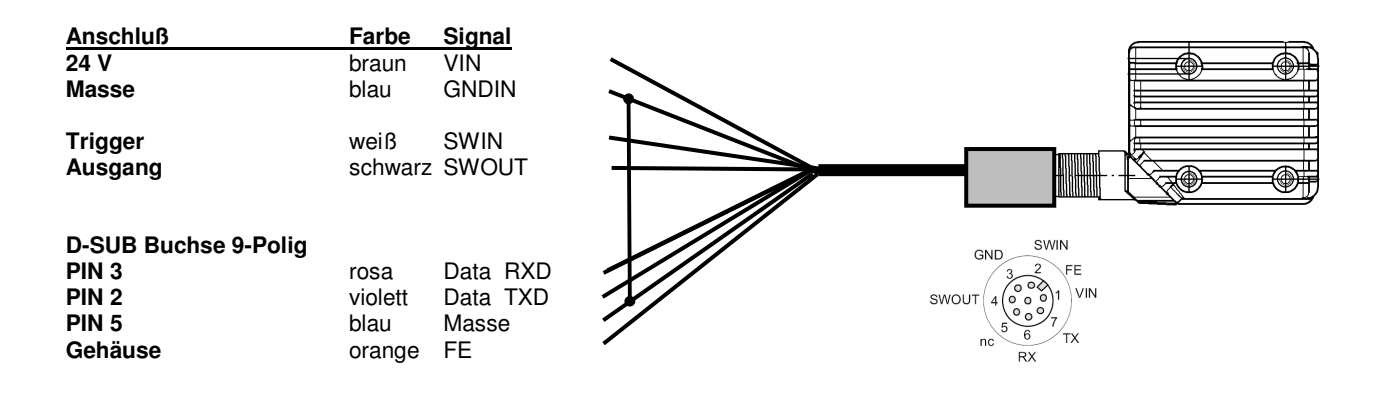

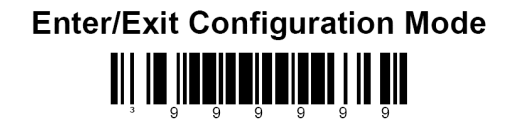

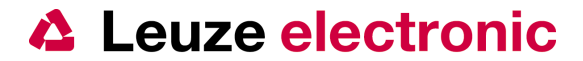

#### 5.1.3 LSIS 122 mit seriellen Anschlusskabel (an 9 poliger D-Sub Buchse)

Benötigte Teile:

- 1. 50110307 LSIS 122 M6M-R1
- 2. 50111226 KB M12A-8P-PC-IO-3000

optional, für Spannungsversorgung:

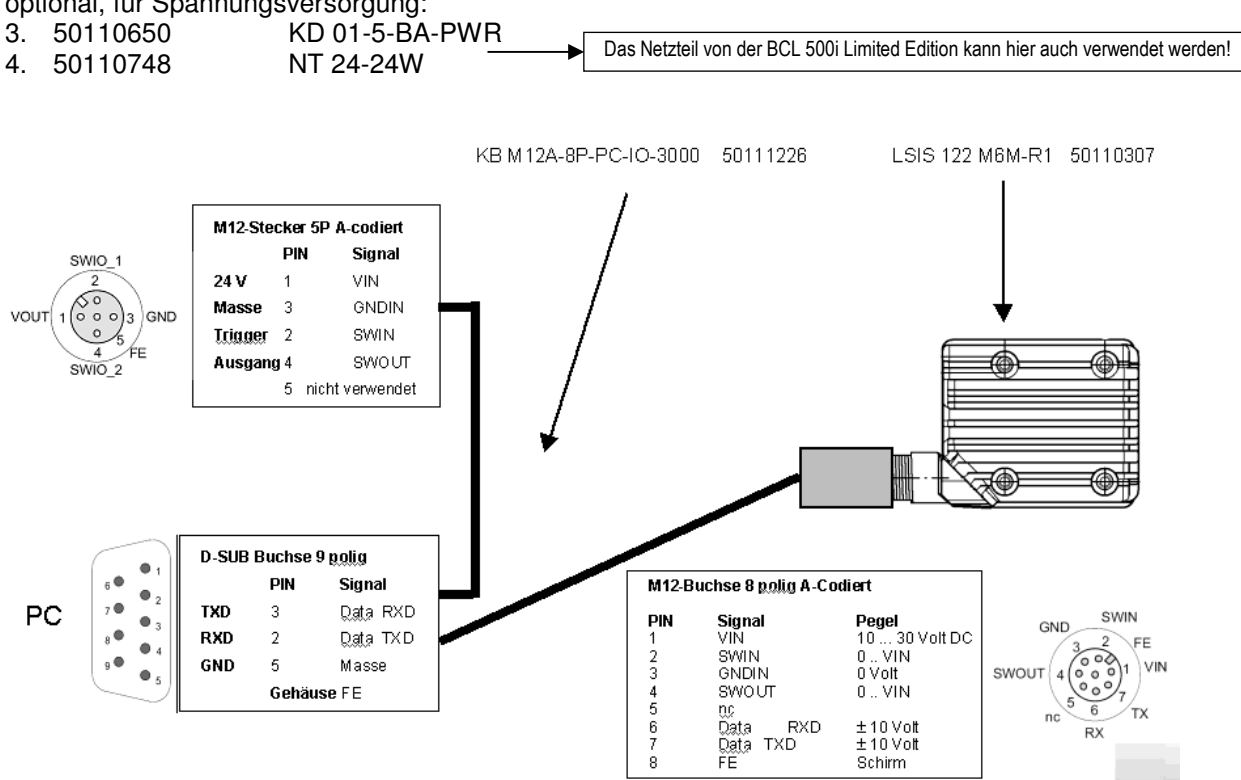

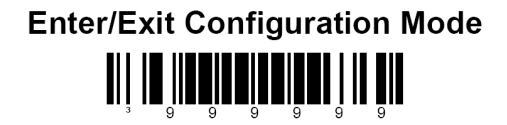

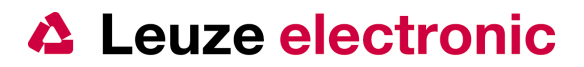

#### 5.1.4 LSIS 122 an Modularen Anschalteinheiten (MA's)

Benötigte Teile:

- 1. 50110307 LSIS 122 M6M-R1
- 2. 50111225 KB M12A-8P-MA-3000
- 3. alternativ können auch folgende Gateways verwendet werden:
  - MA 204i (Profibus-Gateway) 50112893 . MA 208i (Ethernet-Gateway) •
  - 50112892
  - (Profinet-Gateway) 50112891 MA 248i MA 21 100.2 (multiNet oder RS 485) 50103125 •
  - (Interbus PCP) 50032853 MA 42 IS •
  - MA 42 IS PSP (Interbus PDP) 50032854
  - 50031256 MA 2 (RS 232-Klemmenbox)

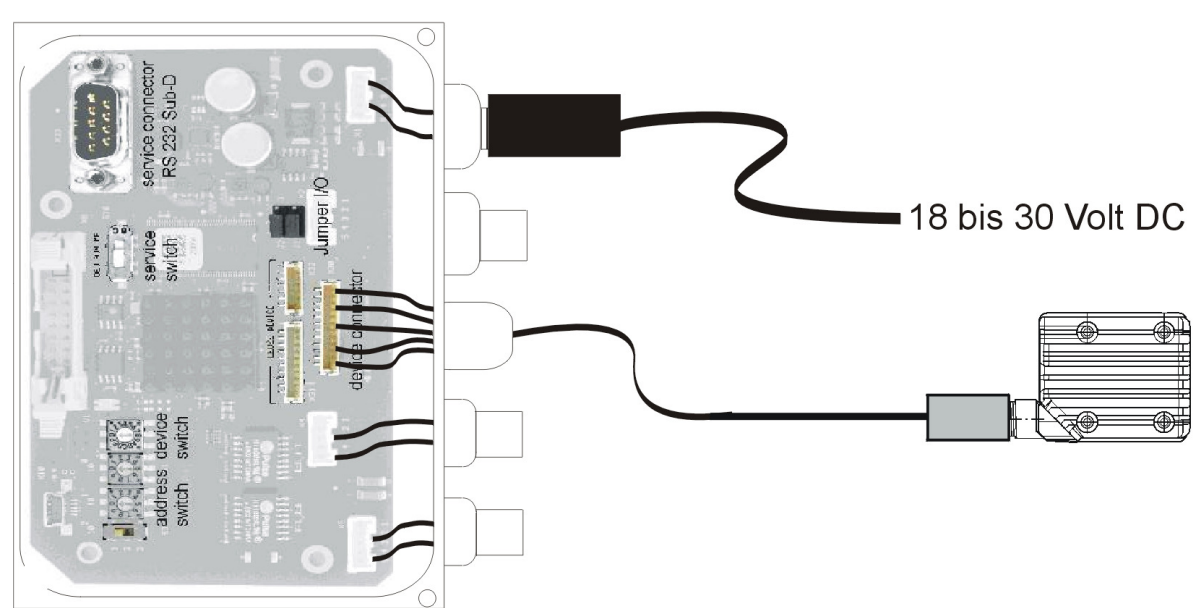

Abbildung: MA 204i + KB M12A-8P-MA-3000 + LSIS 122 M6M-R1

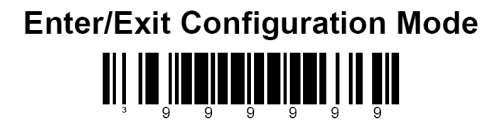

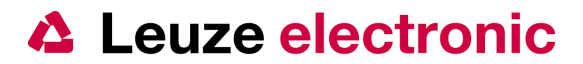

#### 5.2 LSIS 123

#### 5.2.1 LSIS 123 mit offenem Kabelende

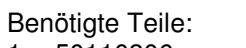

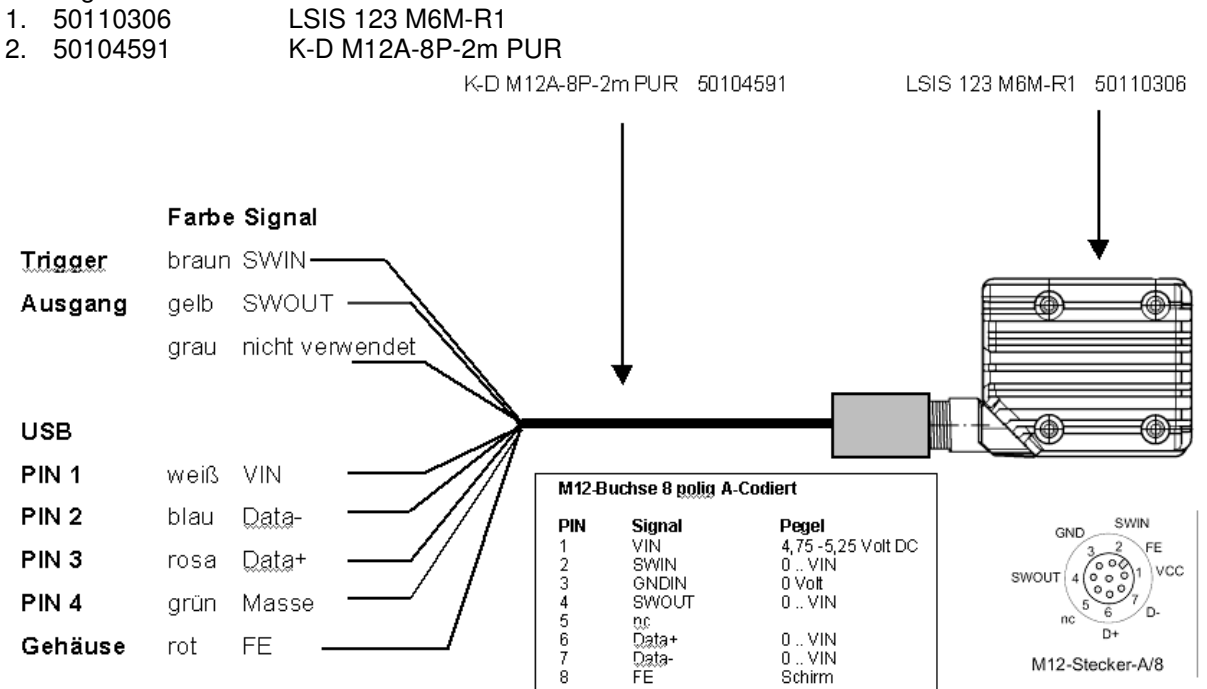

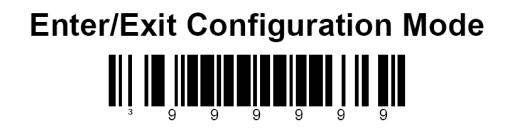

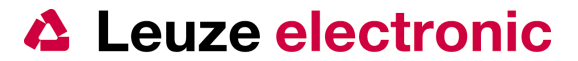

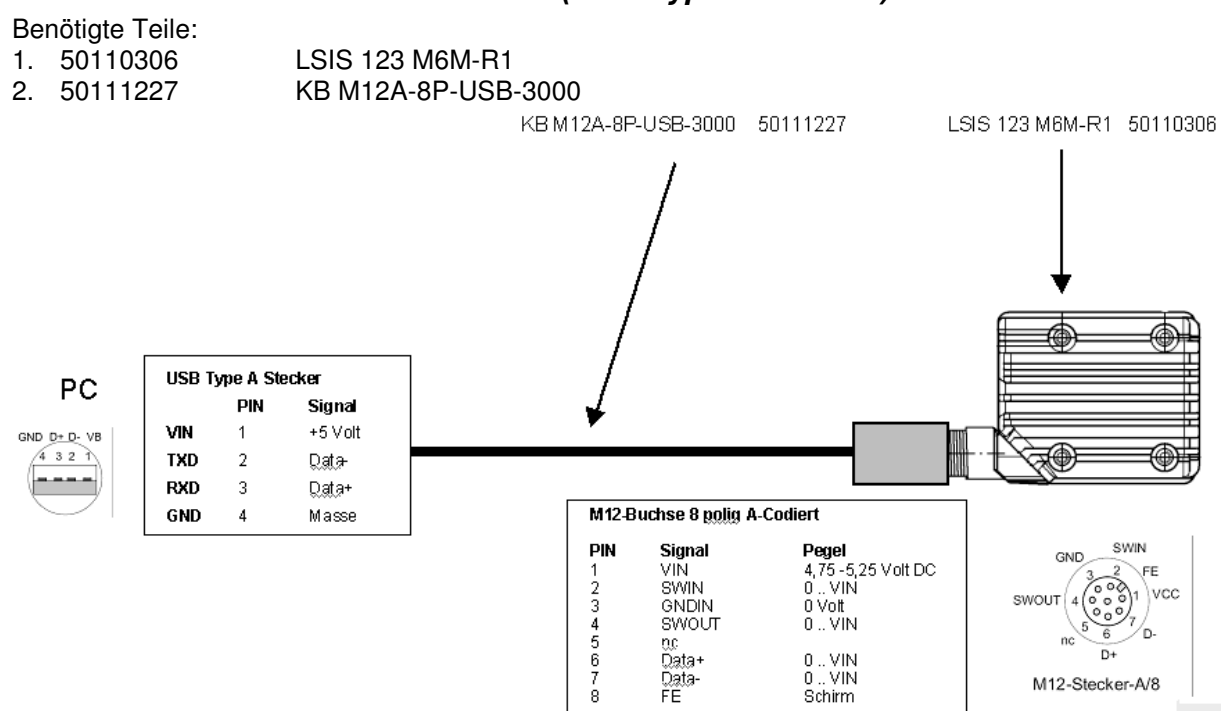

# 5.2.2 LSIS 123 mit Anschlusskabel (USB Type A-Stecker)

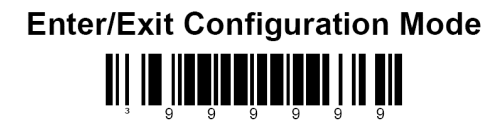

Leuze electronic

the sensor people

# 5.2.3 LSIS 123 mit Anschlusskabel (USB Type A-Stecker und IO-M12 Stecker)

- Benötigte Teile:
- 1. 50110306 2. 50111228

1

LSIS 123 M6M-R1 KB M12A-8P-USB-IO-3000

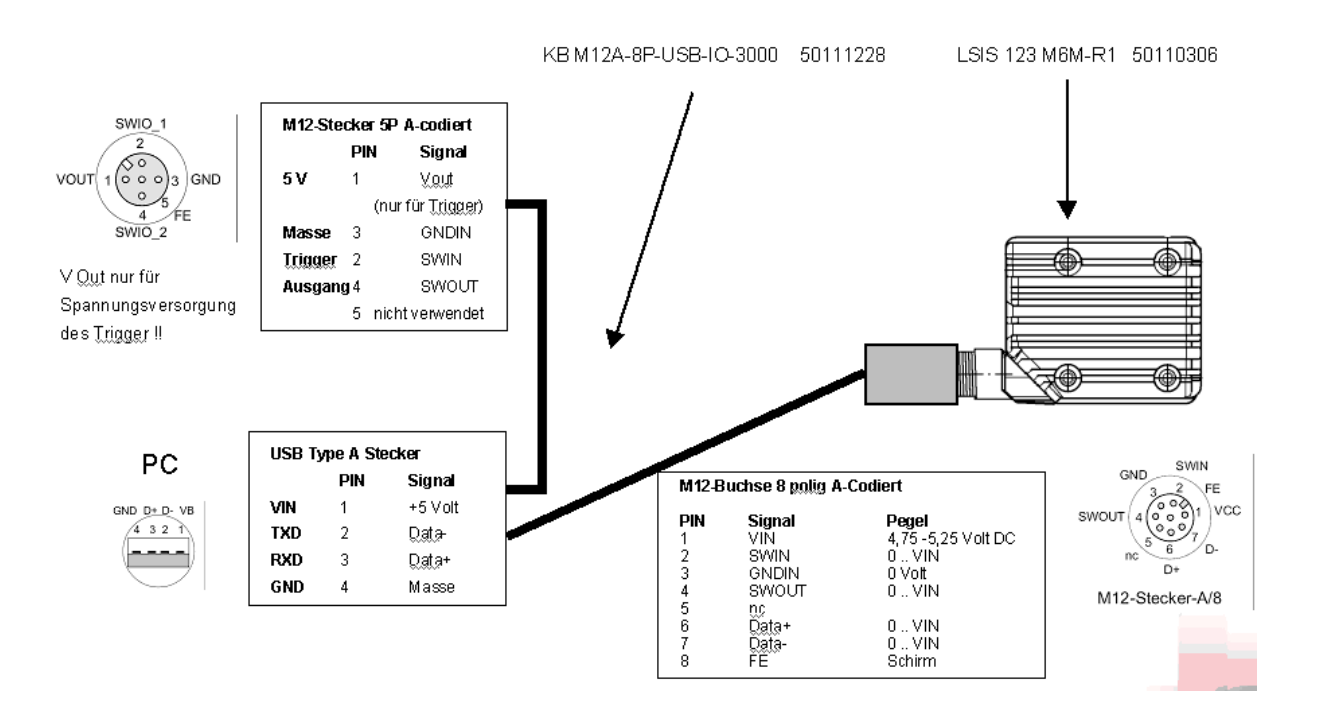

An dem Anschluss M12 Stecker 5-polig darf keine Spannung zugeführt werden ! Die Spannungsversorgung erfolgt immer aus den PC. Der Pin 1 ist nur ein Ausgang und darf nicht mit mehr als 100 mA belastet werden. Hinweis

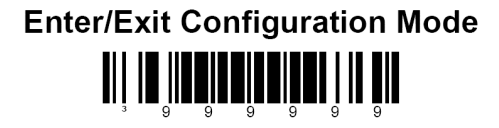

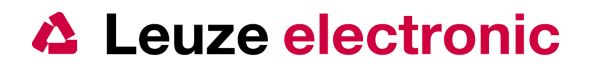

# 6 Parametrierung mittels Barcode oder serieller Kommandos

#### 6.1 Parametrierung mittels Einlesen von Barcodes

Um eine Parametrierung zu Öffnen bzw. zu Schließen, ist es notwendig den Barcode Enter/Exit Configuration Mode zu scannen. Die Information dabei ist jeweils 999999.

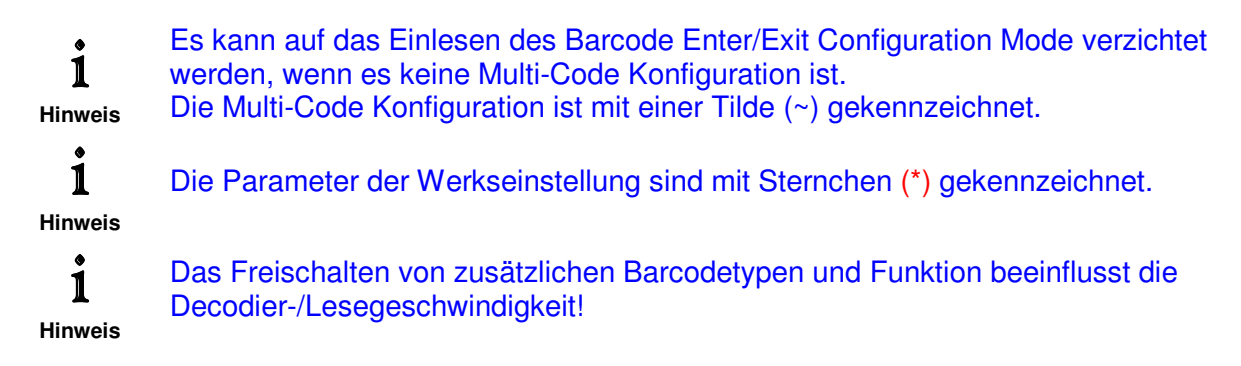

#### 6.2 Aufbau der seriellen Parametrierkommandos

Um eine Parametrierung zu Öffnen bzw. zu Schließen, ist es notwendig dafür ein Start-String oder und ein End-String zu senden. Die Information dabei ist jeweils 999999. Dies ist immer notwendig und weicht somit von der Vorgehensweise bei der Parametrierung mit Hilfe von Lesen der Barcodes teilweise ab.

Mit der Werkseinstellung ist es möglich die weitere Parametrierung des LSIS 122/123 auch mit ASCII-Strings vorzunehmen. Hier sind die Rahmenzeichen STX und ETX beim Senden zu verwenden:

| Prefix:  | [STX] | 02d oder 02h | Tastatureingabe: Alt+002 |
|----------|-------|--------------|--------------------------|
| Postfix: | [ETX] | 03d oder 03h | Tastatureingabe: Alt+003 |

Die Antwort vom LSIS 120 ist nach jeden Kommando ein ACK oder NAK (ohne Rahmen)verstanden:[ACK]06d oder 06hTastatureingabe: Alt+006Nicht verstanden:[NAK]21d oder 15hTastatureingabe: Alt+021

#### 6.3 Beispiel EAN13 deaktivieren:

| Senden:    | [STX]999999[ETX] |
|------------|------------------|
| Empfangen: | [ACK]            |
| Senden:    | [STX]100201[ETX] |
| Empfangen: | [ACK]            |
| Senden:    | [STX]999999[ETX] |
| Empfangen: | [ACK]            |

#### 1. Start der Konfiguration

(Notwendig wenn eine Multi-Code Konfiguration folgt (~) sonst kann darauf verzichtet werden!)

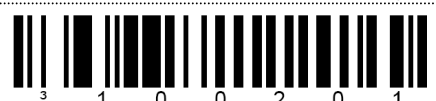

3. Ende der Konfiguration

(Notwendig wenn eine Multi-Code Konfiguration verwendet wurde (~) sonst kann darauf verzichtet werden!) Enter/Exit Configuration Mode

2. Konfigurationscode (s)

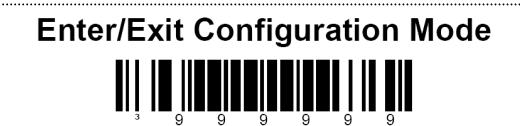

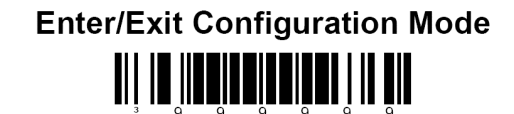

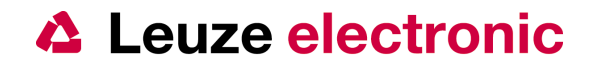

# 6.4 Datenübertragung RS 232 (LSIS 122)

Hier werden die Parameter für die serielle Kommunikation des LSIS 122 beschrieben. Zu der Definition einer Datenübertragung über die RS 232-Schnittstellen gehören die Parameter: Baudrate, Datenbits, Stoppbits, Parität und das Rahmenprotokoll. Es ist darauf zu achten das dieses an dem PC/der SPS... gleich eingestellt ist wie der LSIS 122.

#### 6.4.1 Baudrate

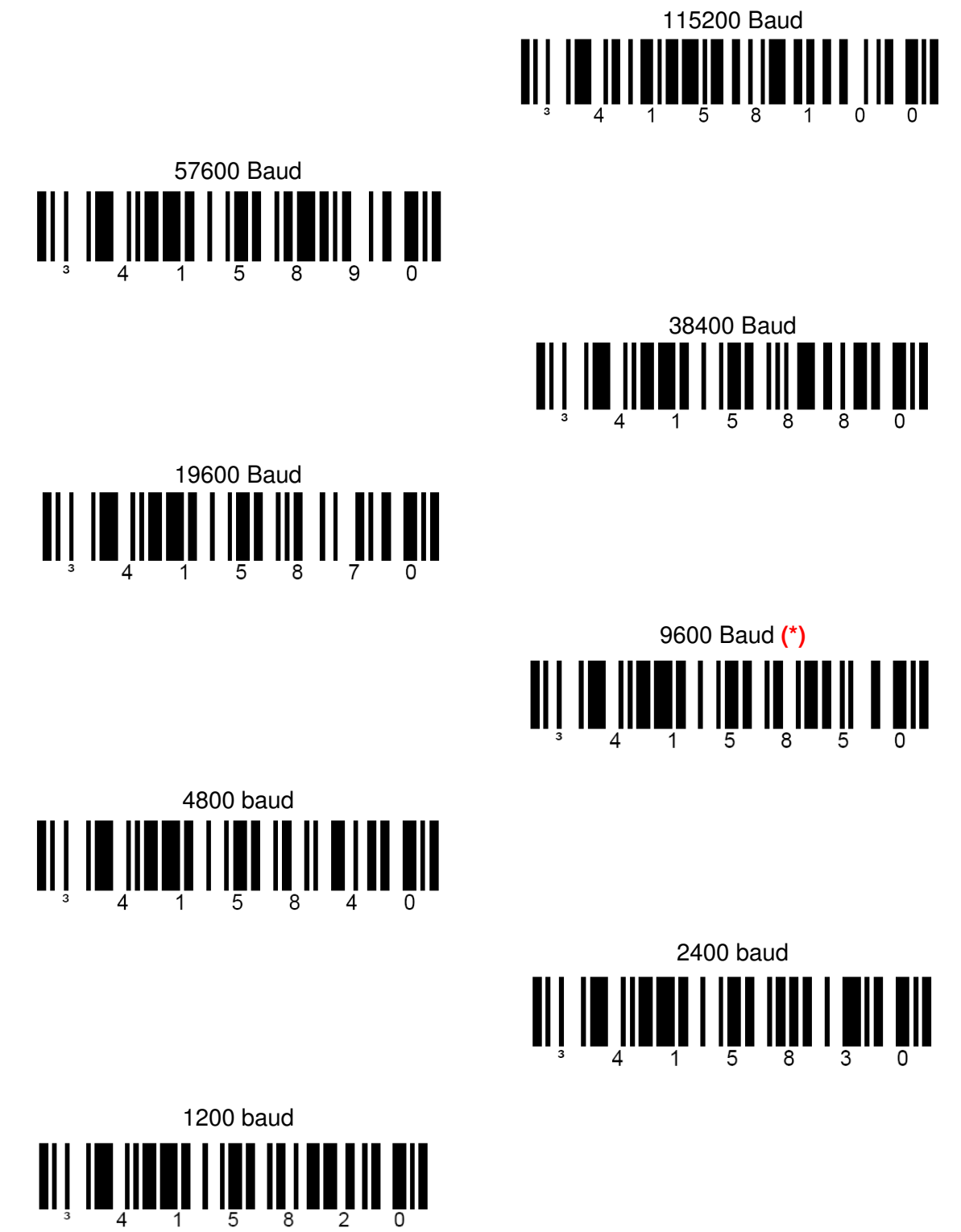

Enter/Exit Configuration Mode

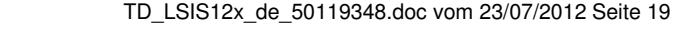

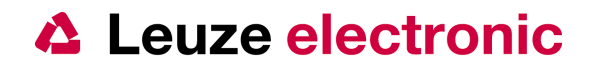

# 6.4.2 Daten-/Stoppbits

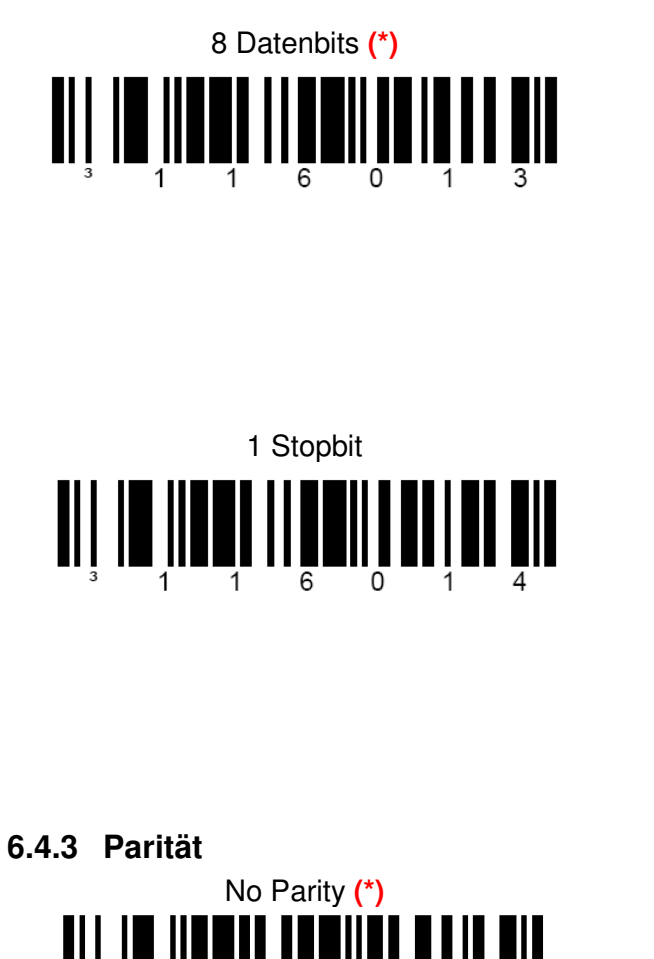

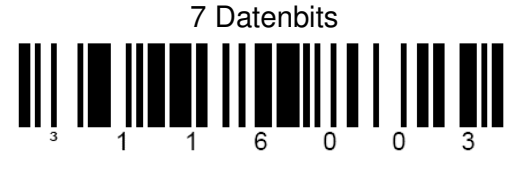

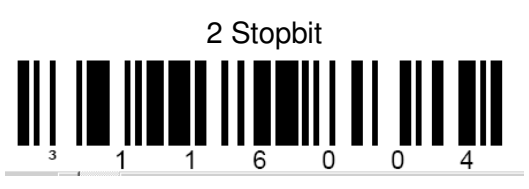

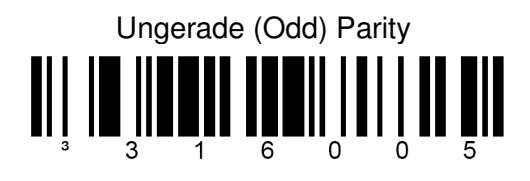

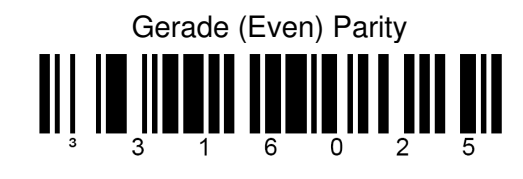

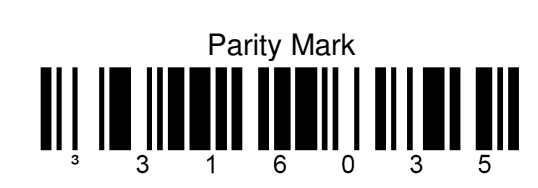

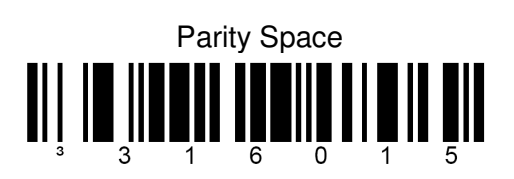

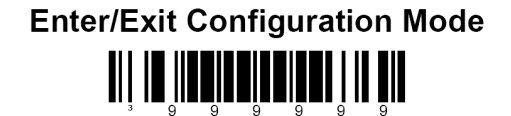

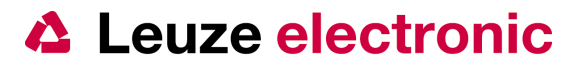

### 6.4.4 Software Handshaking XON/XOFF

Falls das Software Handshake XON/XOFF verwendet werden soll muss dieses separat aktiviert werden.

| XON:  | [DC3] | 19d oder 13h | Tastatureingabe: Alt+019 |
|-------|-------|--------------|--------------------------|
| XOFF: | [DC1] | 17d oder 11h | Tastatureingabe: Alt+017 |

#### 6.4.4.1 Aktivierung von XON/XOFF

Senden: [STX]9999999[ETX] Empfangen: [ACK] Senden: [STX]115914[ETX] Empfangen: [ACK] Senden: [STX]999999[ETX] Empfangen: [ACK]

Enable XON/XOFF

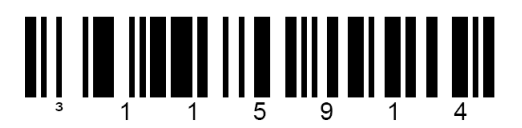

#### 6.4.4.2 Beispiel der Datenübertragung mit XON/XOFF:

| Senden:    | [DC3]                                                      |
|------------|------------------------------------------------------------|
| Empfangen: | Datenübertragung gestoppt                                  |
|            | Lesen eines Barcodes mit der Info '5411153002431'          |
|            | Triggerung mit seriellem Kommando DC2 oder Hardwaretrigger |
| Senden:    | [DC1]                                                      |
| Empfangen: | [STX] 5411153002431[CR][LF]                                |

#### 6.4.4.3 Deaktivierung von XON/XOFF

Senden: [STX]9999999[ETX] Empfangen: [ACK] Senden: [STX]115904[ETX] Empfangen: [ACK] Senden: [STX]999999[ETX] Empfangen: [ACK]

Disable XON/XOFF (\*)

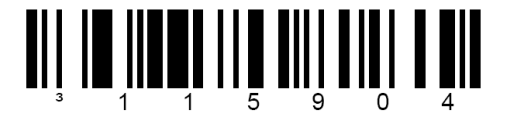

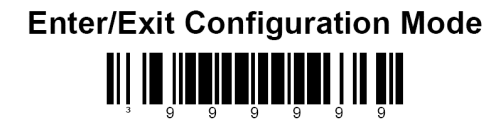

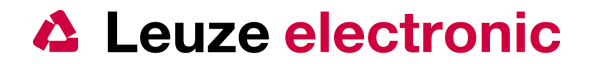

# 6.4.5 Rahmenprotokoll (Prefix/Suffix)

Mit dem Rahmenprotokoll sind die Start und Endzeichen, also die Zeichen vor der und nach der eigentlichen Codeinformation gemeint. Ein Synonym für Startzeichen ist Prefix oder Header. Für Endzeichen sind dies Postfix oder Suffix oder Terminator.

# 6.4.5.1 Prefix STX

Aktivieren Enable STX (\*) (serielles Kommando: 116615)

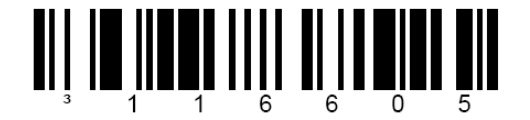

6.4.5.2 Suffix CR

Aktivieren Enable CR (\*) (serielles Kommando: 116613)

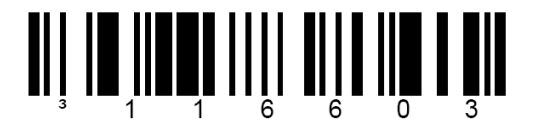

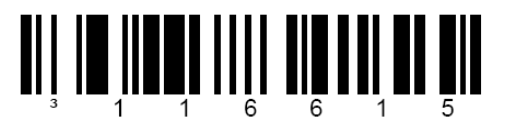

**Deaktivieren** Disable STX (serielles Kommando: 116605)

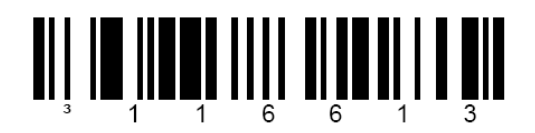

Deaktivieren Disable CR (serielles Kommando: 116603)

6.4.5.3 Suffix LF

Aktivieren Enable LF (\*) (serielles Kommando: 116612)

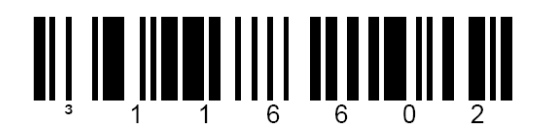

6.4.5.4 Suffix ETX

Aktivieren Enable ETX (\*) (serielles Kommando: 116614)

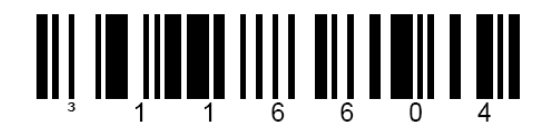

Deaktivieren Disable LF (serielles Kommando: 116602)

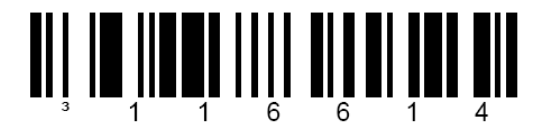

**Deaktivieren** Disable ETX (serielles Kommando: 116604)

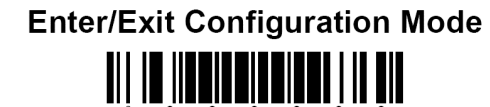

TD\_LSIS12x\_de\_50119348.doc vom 23/07/2012 Seite 22

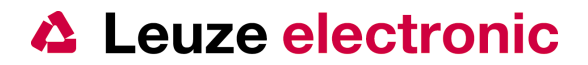

# 6.5 Datenübertragung USB (LSIS 123)

Hier werden die Parameter für die Kommunikation des LSIS 123 beschrieben. Zu der Definition einer Datenübertragung über die USB-Schnittstelle gehört die Aktivierung im LSIS 123 und die Installation der Treiber auf dem Windows PC.

Es kann eine serielle Schnittstelle oder eine Tastatur-Schnittstelle auf einem Windows PC emuliert werden.

Die Funktionsweise ist abhängig vom verwendeten Betriebssystem des Hostrechners.

### 6.5.1 Aktivieren der USB-Schnittstelle

Enable USB Interface (FullSpeed)
(\*)

4155124

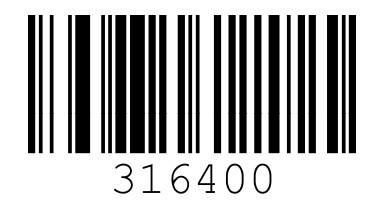

Enable Bi - Directional COM-Port (serielle Triggerung möglich)

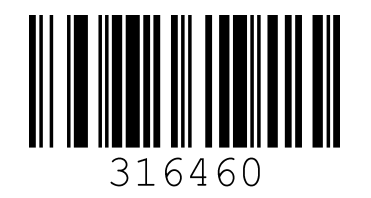

Enable Keyboard - Emulation (\*)

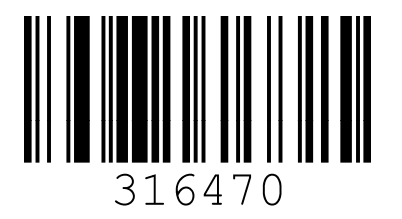

Enable Uni - Directional COM-Port (Keine serielle Triggerung möglich)

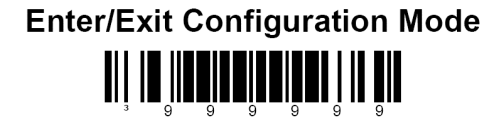

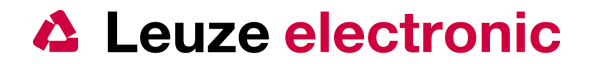

#### 6.6 Triggermodes

#### 6.6.1 Triggermode (mehrfache Leseversuche)

Enable Multi-Try Triggermode (\*) (serielles Kommando: 418324).

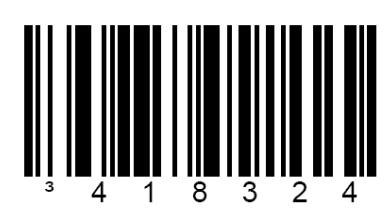

#### 6.6.2 Presentationmode

Automatische Aktivierung der Lesung wenn sich im Sichtfeld etwas ändert.

i Hinweis

Es muss für jeden Parametrier-Code der Hardwaretrigger (Schalteingang oder Triggertaste) aktiviert werden, nach Erkennen des Codes geht die Beleuchtung automatisch wieder aus.

1. Enable Presentationmode (serielles Kommando: 318304).

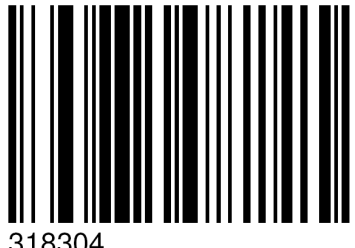

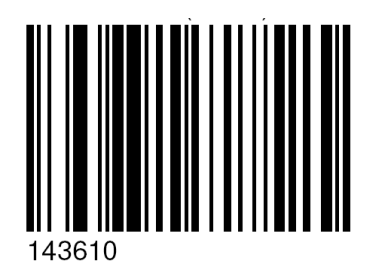

2. Enable wake-up Präsentation (serielles Kommando: 143610).

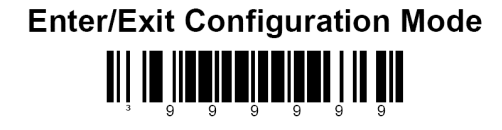

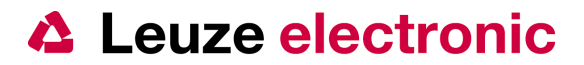

#### 6.7 Data Matrix Code ECC200

# 6.7.1 Normaler Data Matrix Code aktivieren

(schwarze Punkte auf weißem Hintergrund)

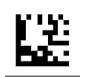

Enable Normal Video Data Matrix (\*) (serielles Kommando: 100513).

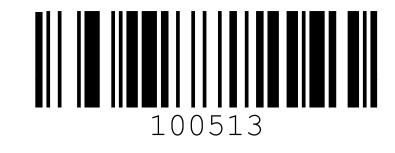

# 6.7.2 Inverser Data Matrix Code aktivieren

(weiße Punkte auf schwarzem Hintergrund)

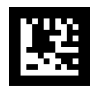

Enable Inverse Video Data Matrix (serielles Kommando: 100512).

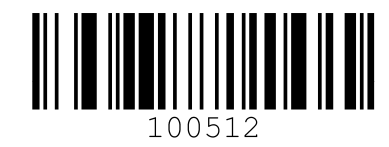

# 6.7.3 Normal und Inverser Data Matrix Code aktivieren schwarze Punkte auf weißem Hintergrund und

weiße Punkte auf schwarzem Hintergrund

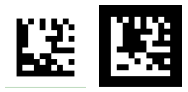

Enable Normal und Inverse Video Data Matrix (serielles Kommando: 200532).

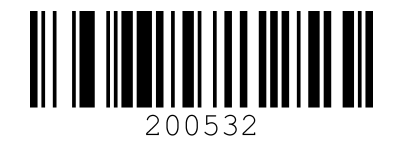

# 6.7.4 Data Matrix Code Deaktivieren

Abschalten der Data Matrix Codelesung

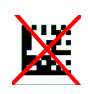

Disable Data Matrix (serielles Kommando: 200502).

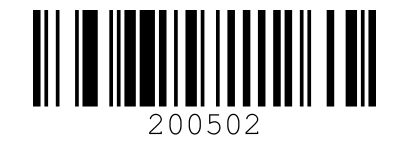

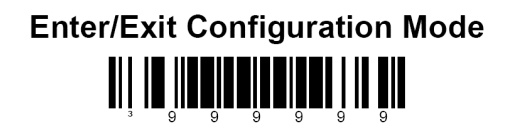

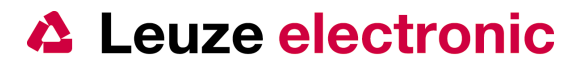

#### 6.7.5 Data Matrix Code Low-Contrast

#### 6.7.5.1 Einschalten für kontrastarme Data Matrix Codelesung

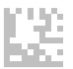

Enable Low contrast Data Matrix Code (serielles Kommando: 125417).

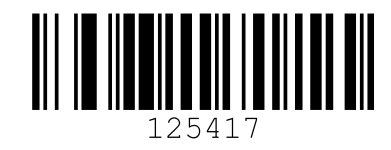

#### 6.7.5.2 Ausschalten kontrastarme Data Matrix Codelesung

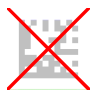

Disable Low contrast Data Matrix Code (\*) (serielles Kommando: 125407).

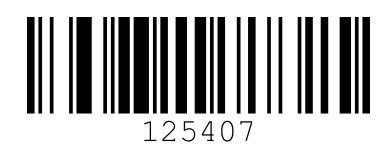

#### 6.7.6 Rechteckige Data Matrix Code

#### 6.7.6.1 Einschalten für rechteckige Data Matrix Codelesung

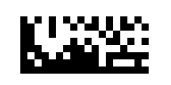

Enable rechteckige Data Matrix Code (serielles Kommando: 100511).

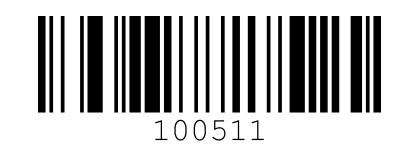

#### 6.7.6.2 Ausschalten für rechteckige Data Matrix Codelesung

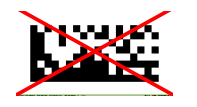

Disable rechteckige Data Matrix Code (\*) (serielles Kommando: 100501).

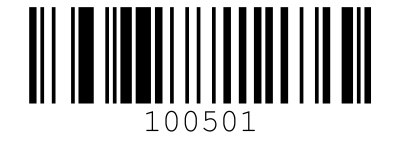

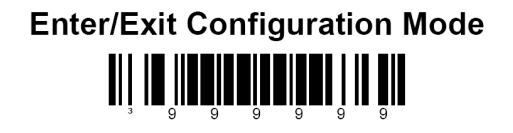

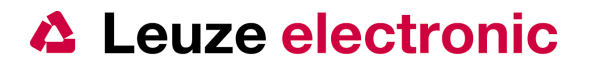

# 6.7.7 Nicht quadratischen Zellen im Data Matrix Code

# 6.7.7.1 Einschalten nicht-quadratische Zellen im Data Matrix Code

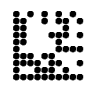

Enable non-square Data Matrix Codes (serielles Kommando: 125416).

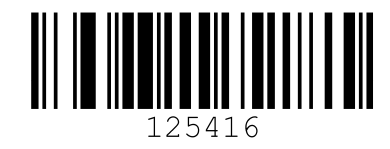

# 6.7.7.2 Nur quadratische Zellen im Data Matrix Code

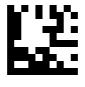

Disable non-square Data Matrix Codes (\*) (serielles Kommando: 125406).

## 6.7.8 Zellengröße im Data Matrix Code

#### 6.7.8.1 Einschalten kleine Zellen im Data Matrix Code

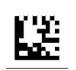

Enable kleine Zellengrößen beim Data Matrix Code (serielles Kommando: 325412).

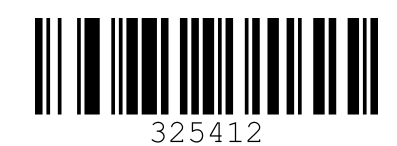

# 6.7.8.2 Einschalten sehr kleine Zellen im Data Matrix Code

CE.

Enable sehr kleine Zellengrößen beim Data Matrix Code (serielles Kommando: 325422).

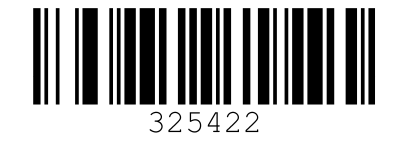

# 6.7.8.3 Einschalten normalgroße Zellen im Data Matrix Code

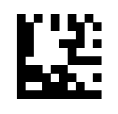

Enable normale Zellengrößen beim Data Matrix Code (\*) (serielles Kommando: 325402).

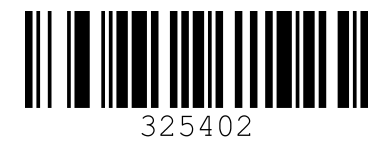

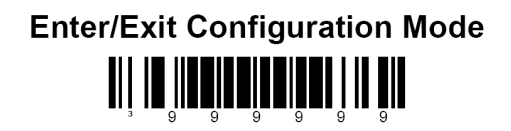

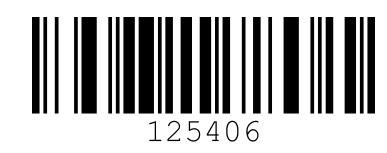

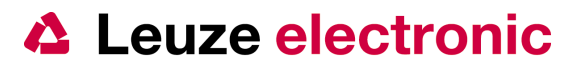

#### 6.8 QR-Code

#### 6.8.1 Normaler QR-Code Aktivieren

(schwarze Punkte auf weißem Hintergrund)

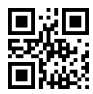

Enable Normal Video QR-Code (serielles Kommando: 200612).

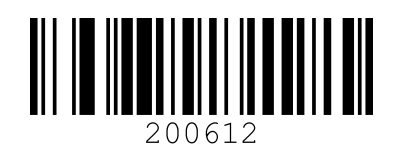

# 6.8.2 Inverser QR-Code Aktivieren

(weiße Punkte auf schwarzem Hintergrund)

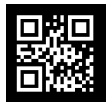

Enable Inverse Video QR-Code (serielles Kommando: 200622).

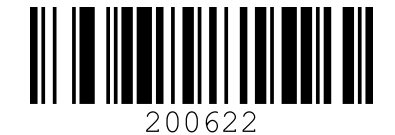

# 6.8.3 Normal und Inverser QR-Code aktivieren

schwarze Punkte auf weißem Hintergrund und weiße Punkte auf schwarzem Hintergrund

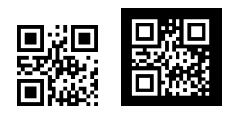

Enable Normal und Inverse Video QR-Code (serielles Kommando: 200632).

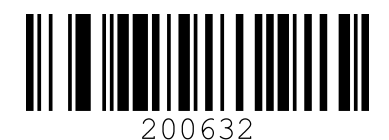

#### 6.8.4 QR-Code Deaktivieren

Abschalten der QR-Codelesung

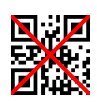

Disable QR-Code (\*) (serielles Kommando: 200602).

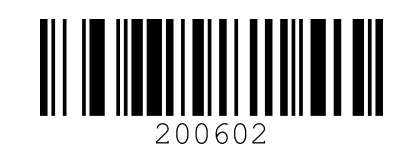

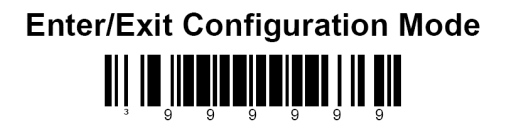

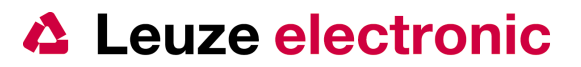

#### 6.9 Aztec Code

### 6.9.1 Normaler Aztec-Code Aktivieren

(schwarze Punkte auf weißem Hintergrund)

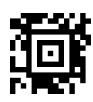

Enable Normal Video Aztec-Code (serielles Kommando: 100610).

# 6.9.2 Normal Aztec-Code Deaktivieren

Abschalten der Aztec-Codelesung (schwarz auf weiss)

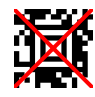

Disable Normal Video Aztec-Code(\*) (serielles Kommando: 100600).

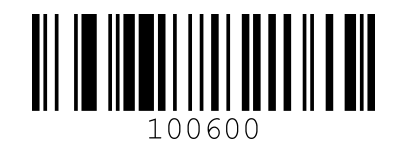

# 6.9.3 Inverser Aztec-Code Aktivieren

(weiße Punkte auf schwarzem Hintergrund)

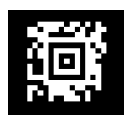

Disable Normal Video Aztec-Code(\*) (serielles Kommando: 100611).

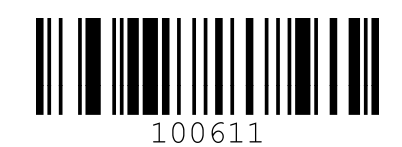

# 6.9.4 Inverser Aztec-Code Deaktivieren

Abschalten der Aztec-Codelesung (weiss auf schwarz)

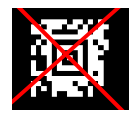

Disable inverse Video Aztec-Code (\*) (serielles Kommando: 100601).

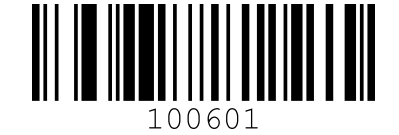

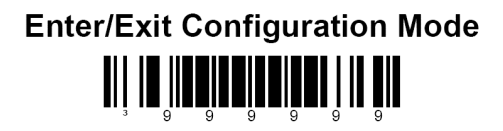

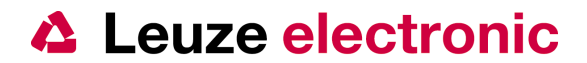

#### 6.10 Schaltausgang

Kein Schaltausgang (grüne LED) nach NO READ (\*) (serielles Kommando: 118311).

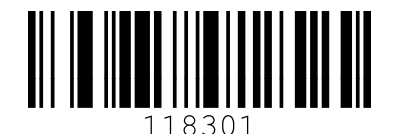

Nie Schaltausgang (grüne LED) nach Abschluss der Lesung

**Immer** Schaltausgang (grüne LED) nach Abschluss einer Lesung (serielles Kommando: 118301).

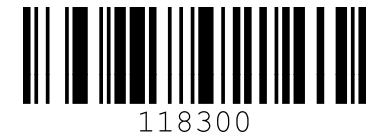

# (serielles Kommando: 118300)

#### 6.11 Sleep Mode Timeout

Der Parameter wirkt sich auf die serielle Datenübertragung beim LSIS 120 aus. Wenn der Wert größer/gleich 1 sec ist, dann ist eine serielle Übertragung der Kommandos nicht möglich. Dies funktioniert bei LSIS 122 nur mit dem Wert 0. Der Parameter hat keine Auswirkungen beim LSIS 123.

Sleep Timeout 0 Sekunden (\*) (serielles Kommando: 819500).

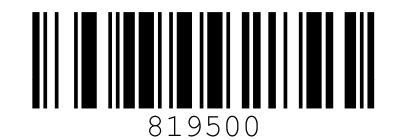

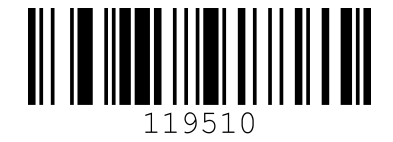

Sleep Timeout 1 Sekunde (serielles Kommando: 119510).

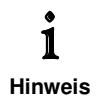

Einstellung nach Recall Defaults ist 1 Sekunde. Dann ist es notwendig zur serielle Kommandoübertragung und Nutzen des Programm MetroSet beim LSIS 122 den Hardwaretrigger zu betätigen während Daten gesendet werden.

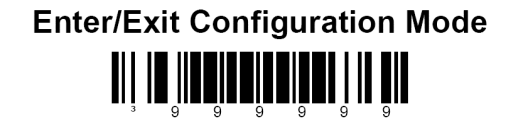

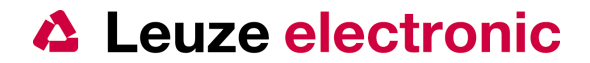

#### 6.12 Funktion Centering

Mit der Funktion Centering kann ein Lesebereich gewählt werden. Dieses ist hilfreich wenn mehrere Codes im Sichtfeld des LSIS 120 liegen. Mit der Aktivierung der Funktion und Einschränkung auf einen Lesebereich, werden komplett außerhalb liegende Codes nicht mehr gelesen. Codes die zum Teil im Lesebereich liegen werden dagegen erkannt und decodiert. (→ Windowing Mode 2)

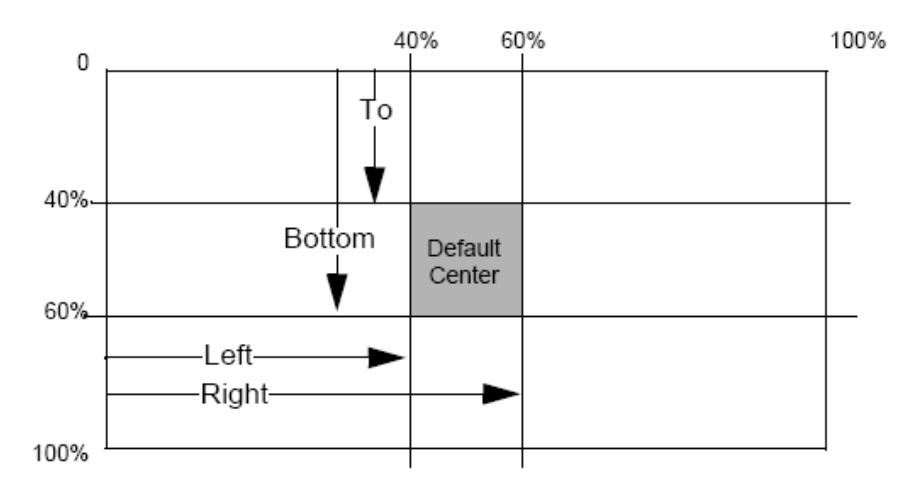

#### 6.12.1 Vorgehensweise für die Centering Funktion

Zum Parametrieren der Funktion Centering, müssen die Barcodes in folgender Reichfolge gescannt werden.

- 1. Scannen von Enter/Exit Program Mode (999999).
- 2. Scannen des gewünschten Centering/Windowing Mode Codes (243220 oder 243230). siehe nächste Seite
- 3. Scannen des Codes für die Centering-Richtung (links, rechts, oben, unten), siehe nächste Seite
- 4. Scannen der drei Codes mit dem dezimal Prozentwert für den gewünschten Offset, siehe übernächste Seite
- 5. Wiederholen Schritte der 3 bis 4 für die anderen Richtungen.
- 6. Scannen von Enter/Exit Program Mode (999999).

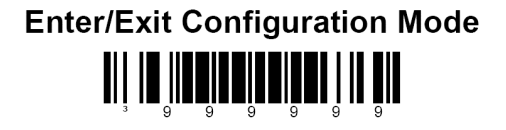

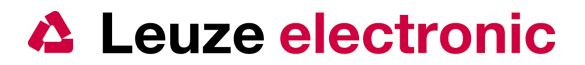

| Übersicht: |                                  |         |            |          |
|------------|----------------------------------|---------|------------|----------|
| Kommando   | Bedeutung                        | Default | Setup-Tool | Kapitel  |
| 999999     | Start und Ende der Konfiguration |         |            | Fußzeile |
| 243220     | Centering ON                     | Nein    | Nein       | 6.12.2   |
| 9423       | Centering Links                  | Nein    | Nein       | 6.12.3   |
| 0          |                                  | Nein    | Nein       | 6.13     |
| 0          | 0 %                              | Nein    | Nein       | 6.13     |
| 0          |                                  | Nein    | Nein       | 6.13     |
| 1          |                                  | Nein    | Nein       | 6.13     |
| 0          | 100%                             | Nein    | Nein       | 6.13     |
| 0          |                                  | Nein    | Nein       | 6.13     |
| 9425       | Centering Rechts                 | Nein    | Nein       | 6.12.3   |
| 0          |                                  | Nein    | Nein       | 6.13     |
| 0          | 0 %                              | Nein    | Nein       | 6.13     |
| 0          |                                  | Nein    | Nein       | 6.13     |
| 1          |                                  | Nein    | Nein       | 6.13     |
| 0          | 100%                             | Nein    | Nein       | 6.13     |
| 0          |                                  | Nein    | Nein       | 6.13     |
| 9424       | Centering Oben                   | Nein    | Nein       | 6.12.3   |
| 0          |                                  | Nein    | Nein       | 6.13     |
| 0          | 0 %                              | Nein    | Nein       | 6.13     |
| 0          |                                  | Nein    | Nein       | 6.13     |
| 1          |                                  | Nein    | Nein       | 6.13     |
| 0          | 100%                             | Nein    | Nein       | 6.13     |
| 0          |                                  | Nein    | Nein       | 6.13     |
| 9426       | Centering Unten                  | Nein    | Nein       | 6.12.3   |
| 0          |                                  | Nein    | Nein       | 6.13     |
| 0          | 0 %                              | Nein    | Nein       | 6.13     |
| 0          |                                  | Nein    | Nein       | 6.13     |
| 1          |                                  | Nein    | Nein       | 6.13     |
| 0          | 100%                             | Nein    | Nein       | 6.13     |
| 0          |                                  | Nein    | Nein       | 6.13     |
| 999999     | Start und Ende der Konfiguration |         |            | Fußzeile |

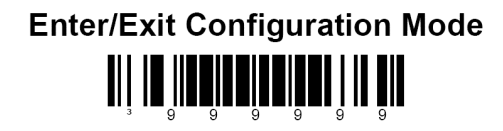

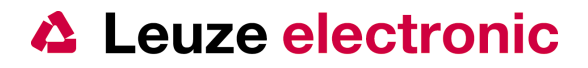

### 6.12.2 Windowing Modes (~)

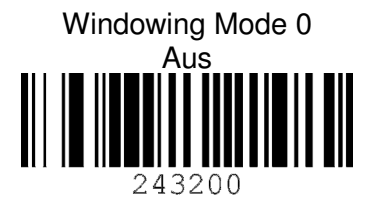

Windowing Mode 2 Ein Teil des Code muß im Window sein 243220

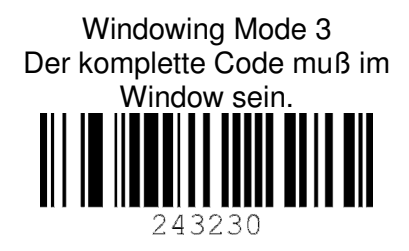

# 6.12.3 Serielle Kommandos für die Aktivierung

Beispiel Centering oben links:

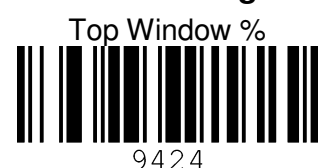

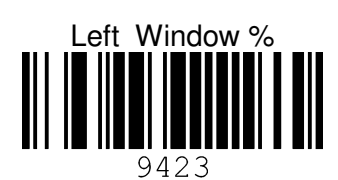

|            | 9424                 |
|------------|----------------------|
| Senden:    | [STX19999999[ETX]    |
| Empfangen: | [ACK]                |
| Senden:    | [STX]243220[ETX]     |
| Empfangen: | [ACK]                |
| Senden:    | [STX]9424[ETX]       |
| Empfangen: | [ACK]                |
| Senden:    | [STX]0[ETX]          |
| Empfangen: | [ACK]                |
| Senden:    | [STX]7[ETX]          |
| Empfangen: | [ACK]                |
| Senden:    | [STX]0[ETX]          |
| Empfangen: | [ACK]                |
| Senden:    | [STX]9426[ETX]       |
| Empfangen: | [ACK]                |
| Senden:    | [STX]1[ETX]          |
| Empfangen: | [ACK]                |
| Senden:    | [STX]7[ETX]          |
| Empfangen: | [ACK]                |
| Senden:    | [STX]0[ETX]          |
| Empfangen: | [ACK]                |
| Senden:    | [STX]9423[ETX]       |
| Empfangen: | [ACK]                |
| Senden:    | [STX]0[ETX]          |
| Empfangen: | [ACK]                |
| Senden:    | [STX]6[ETX]          |
| Empiangen: | [ACK]                |
| Senden:    | [SIX]U[EIX]          |
| Empiangen: | [ACK]                |
| Empfangon: | [SIN] 9423[EIN]      |
| Sondon:    | [ACA]                |
| Empfangen. | [JCK]<br>[DIX]I[EIX] |
| Senden:    | [STX]0[ETX]          |
| Empfangen: | [ACK]                |
| Senden:    | [STX]0[ETX]          |
| Empfangen: | [ACK]                |
| Senden:    | [STX]999999[ETX]     |
| Empfangen: | [ACK]                |
| Botton     | n Window %           |
|            |                      |
|            |                      |
|            | 9426                 |

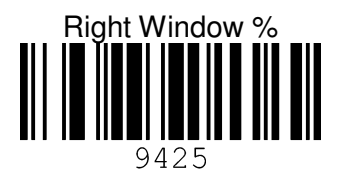

**Enter/Exit Configuration Mode** 

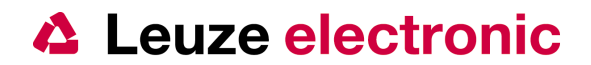

6.13 Dezimal Werte (Code Bytes für MultiCode Konfigurationen)

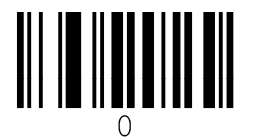

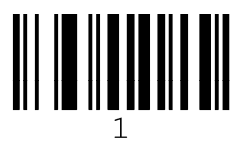

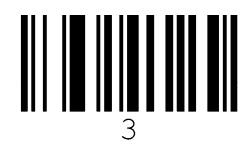

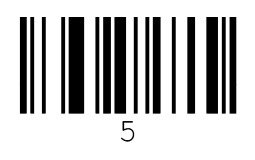

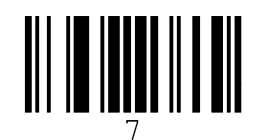

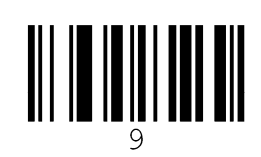

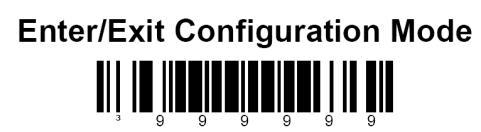

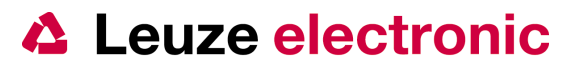

# 7 Das Programm MetroSet

## 7.1 Parametrierung mit den Programm MetroSet

Mit Hilfe des Programm MetroSet kann der LSIS 120 parametriert werden. Das Programm ist zum Download auf <u>www.leuze.de</u> zu finden.

- 1. Nach Installation der EXE-Datei kann mit dem Link im Startmenü oder dem Icon auf dem Desktop das Programm gestartet werden.
- 2. Um die Parameter für den LSIS 120 laden zu können, muss der IS 4920 bei den OEM Engines ausgewählt werden.
- Klicken Sie zuerst auf + bei OEM Engines<sup>1</sup> um den Baum zu expandieren und dann auf den IS 4920
- MetroSet v.3.2.0.36 © 2011 Honeywell Inter Bi-Optic Scanners OEM Engines ✓ IS4920 ✓ IS4920 ✓ Scan Engine/4120 ✓ Scan Engine/4125 ✓ Scan Engine/4125 Rev F ✓ Scan Engine/4125 Rev F ✓ Scan Engine/4125 Rev G ✓ Scan Engine/4125 Rev G ✓ Industrial Scanners ✓

- 4. Klicken Sie auf
- Configure IS4920 Scanner

um die Parameter zu laden.

5. Es erscheint dann folgende Oberfläche Metroset v.3.2.0.31 -- IS4920 -- Global Defaults

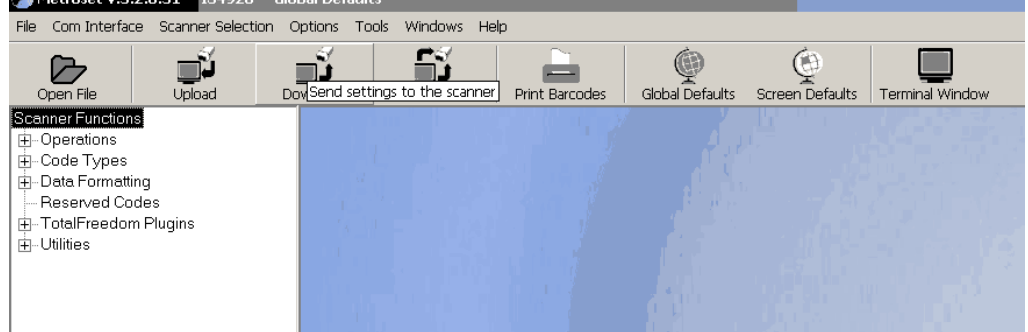

- Bei ersten Start muss zuerst die Schnittstelle gewählt werden am dem der LSIS 120 angeschlossen ist. Beim LSIS 122 entspricht dies im Normalfall dem COM-Port Ihres PC's. Bitte beachten Sie das bei LSIS 123 nur dann die Kommunikation aufgebaut werden kann, wenn die COM-Port Emulation ausgewählt wurde und der entsprechende USB-seriell Treiber installiert und aktiviert wurde. Es sind hierzu evtl. Administrative Rechte auf dem PC notwendig.
- 7. Wählen Sie aus den zur Verfügung gestellten Schnittstellen die aus, an der der LSIS 120 angeschlossen ist.

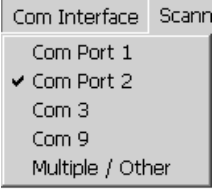

8. Um die aktuell im LSIS120 befindlichen Daten im Programm MetroSet verändern zu können, klicken Sie zuerst auf Upload. Es werden dann alle Parameter geladen.

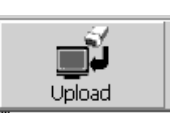

<sup>&</sup>lt;sup>1</sup> Abhängig von der jeweiligen Programmversion kann sich der **IS 4920** auch in einer anderen Kategorie befinden.

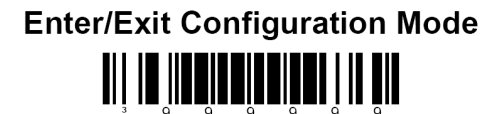

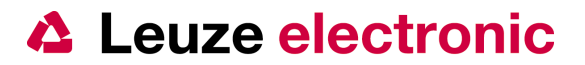

- 9. Die Upload-Warnung mit OK bestätigen.
- 10. Wenn folgendes Bild erscheint sind alle Parameter geladen.

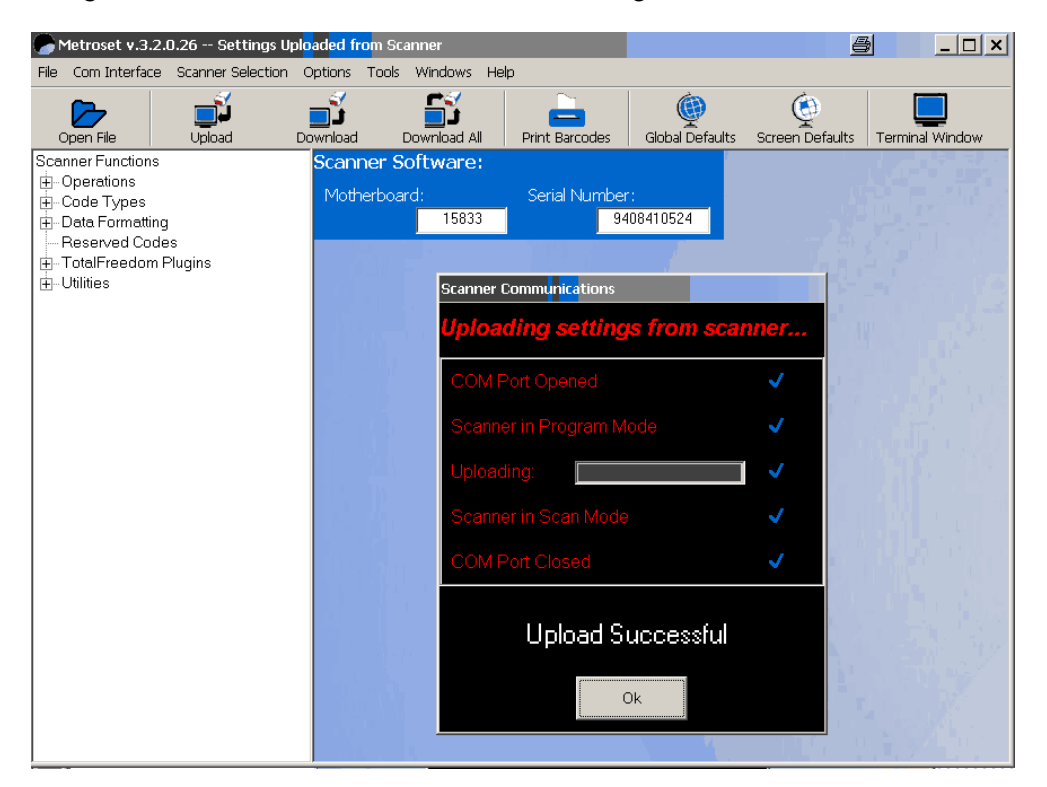

- 11. Klicken Sie auf OK.
- 12. Nun können sie auf der linken Seite die Parameter auswählen und entsprechend parametrieren.
- Nach verändern von Parameter und schließen des entsprechenden Fenster werden die Daten im Programm gespeichert. Um die Daten im LSIS 120 dauerhaft zu speichern klicken Sie auf Download.

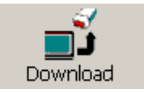

- 14. Die Download-Warnung mit OK bestätigen.
- 15. Klicken Sie auf OK. Die Parameter sind nun im LSIS 120 gespeichert.
- 16. Wenn Sie die Parametrierung als Barcode/2D-Codes ausdrucken möchten um diese für weitere Geräte zu verwenden, klicken Sie auf Print Barcodes.

Print Barcodes

Wenn Sie die komplette Parametrierung als PDF417-Code ausdrucken möchten, überprüfen Sie ob die aktiviert ist.

Options Tools Windows Help

- Confirmation Prompts

   Print Bar Codes w/ Descriptions
- Print Data Parsing Codes Only
- Create PDF 417 Configuration Codes Always Print Ext Parsing Barcode

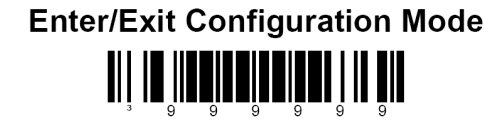

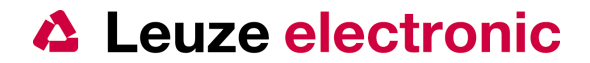

# 7.2 Funktionskontrolle mit dem Programm MetroSet

Mit dem Terminal Window kann Datenübertragung und die Lesbarkeit der Codes überprüft werden.

| 🕜 Metroset v.3.2.0.26 Settings Upla            | aded from Scanner                                                                    |               |
|------------------------------------------------|--------------------------------------------------------------------------------------|---------------|
| File Com Interface Scanner Selection C         | Options Tools Windows Help                                                           |               |
| Open File Upload Do                            | winload Dowinload All Print Barcodes Global Defaults Screen Defaults Terminal Window |               |
| Scanner Functions                              | MetroSet Terminal Window Connected to COM 2                                          |               |
| ⊡-Code Types                                   | Baud Rate: 9600 💌 Parity: None 💌 Data Bits: 8 💌 Stop Bits: 1 💌                       |               |
| ⊡ Data Formatting                              | E0021151X14017100370007<br>E0021151X140146440002002                                  |               |
| I — Reserved Codes<br>I — TotalFreedom Plugins | [DC2][DC4]?                                                                          |               |
| . Utilities                                    |                                                                                      |               |
|                                                |                                                                                      |               |
|                                                |                                                                                      |               |
|                                                |                                                                                      |               |
|                                                |                                                                                      |               |
|                                                |                                                                                      |               |
|                                                |                                                                                      |               |
|                                                |                                                                                      |               |
|                                                |                                                                                      |               |
|                                                |                                                                                      |               |
|                                                |                                                                                      |               |
|                                                |                                                                                      |               |
|                                                |                                                                                      |               |
|                                                |                                                                                      |               |
|                                                |                                                                                      |               |
|                                                |                                                                                      |               |
|                                                | CTS Active                                                                           | Clear Display |
|                                                | DTR Active Text to Send                                                              |               |
|                                                | 🐨 🐨 🧐 🔽 Full Duplex                                                                  | Save Data     |
|                                                | DSR DTR CTS RTS F Hex Display                                                        |               |
|                                                | Pause Display Send Text Send Break On                                                | Close         |
|                                                |                                                                                      |               |

Getriggert werden kann der LSIS 120, wenn Sie auf den blauen Hintergrund des Terminal Window klicken und dann Crtl+R drücken. Es wird dann das

[DC2]

im Terminal Window angezeigt und an den Scanner gesendet.

Nach dem erfolgreichen Lesen eines Codes wird dieser dann mit [STX]DATEN

angezeigt. Ein NoRead wird mit ? dargestellt.

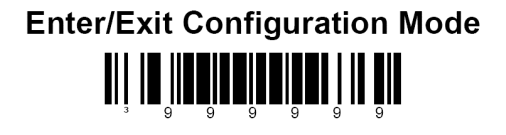

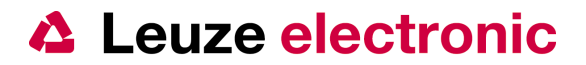

# 8 Anhang

# 8.1 ASCII-Tabelle

| Dez | Hex  | Okt |     |  |
|-----|------|-----|-----|--|
| 0   | 0x00 | 000 | NUL |  |
| 1   | 0x01 | 001 | SOH |  |
| 2   | 0x02 | 002 | STX |  |
| 3   | 0x03 | 003 | ETX |  |
| 4   | 0x04 | 004 | EOT |  |
| 5   | 0x05 | 005 | ENQ |  |
| 6   | 0x06 | 006 | ACK |  |
| 7   | 0x07 | 007 | BEL |  |
| 8   | 0x08 | 010 | BS  |  |
| 9   | 0x09 | 011 | TAB |  |
| 10  | 0x0A | 012 | LF  |  |
| 11  | 0x0B | 013 | VT  |  |
| 12  | 0x0C | 014 | FF  |  |
| 13  | 0x0D | 015 | CR  |  |
| 14  | 0x0E | 016 | SO  |  |
| 15  | 0x0F | 017 | SI  |  |
| 16  | 0x10 | 020 | DLE |  |
| 17  | 0x11 | 021 | DC1 |  |
| 18  | 0x12 | 022 | DC2 |  |
| 19  | 0x13 | 023 | DC3 |  |
| 20  | 0x14 | 024 | DC4 |  |
| 21  | 0x15 | 025 | NAK |  |
| 22  | 0x16 | 026 | SYN |  |
| 23  | 0x17 | 027 | ETB |  |
| 24  | 0x18 | 030 | CAN |  |
| 25  | 0x19 | 031 | EM  |  |
| 26  | 0x1A | 032 | SUB |  |
| 27  | 0x1B | 033 | ESC |  |
| 28  | 0x1C | 034 | FS  |  |
| 29  | 0x1D | 035 | GS  |  |
| 30  | 0x1E | 036 | RS  |  |
| 31  | 0x1F | 037 | US  |  |
| 32  | 0x20 | 040 | SP  |  |
| 33  | 0x21 | 041 | !   |  |
| 34  | 0x22 | 042 | "   |  |
| 35  | 0x23 | 043 | #   |  |
| 36  | 0x24 | 044 | \$  |  |
| 37  | 0x25 | 045 | %   |  |
| 38  | 0x26 | 046 | &   |  |
| 39  | 0x27 | 047 | '   |  |
| 40  | 0x28 | 050 | (   |  |
| 41  | 0x29 | 051 | )   |  |
| 42  | 0x2A | 052 | *   |  |

| Dez | Hex  | Okt |   |
|-----|------|-----|---|
| 43  | 0x2B | 053 | + |
| 44  | 0x2C | 054 | , |
| 45  | 0x2D | 055 | - |
| 46  | 0x2E | 056 |   |
| 47  | 0x2F | 057 | / |
| 48  | 0x30 | 060 | 0 |
| 49  | 0x31 | 061 | 1 |
| 50  | 0x32 | 062 | 2 |
| 51  | 0x33 | 063 | 3 |
| 52  | 0x34 | 064 | 4 |
| 53  | 0x35 | 065 | 5 |
| 54  | 0x36 | 066 | 6 |
| 55  | 0x37 | 067 | 7 |
| 56  | 0x38 | 070 | 8 |
| 57  | 0x39 | 071 | 9 |
| 58  | 0x3A | 072 | : |
| 59  | 0x3B | 073 | ; |
| 60  | 0x3C | 074 | < |
| 61  | 0x3D | 075 | = |
| 62  | 0x3E | 076 | > |
| 63  | 0x3F | 077 | ? |
| 64  | 0x40 | 100 | @ |
| 65  | 0x41 | 101 | Α |
| 66  | 0x42 | 102 | В |
| 67  | 0x43 | 103 | С |
| 68  | 0x44 | 104 | D |
| 69  | 0x45 | 105 | Е |
| 70  | 0x46 | 106 | F |
| 71  | 0x47 | 107 | G |
| 72  | 0x48 | 110 | Н |
| 73  | 0x49 | 111 | Ι |
| 74  | 0x4A | 112 | J |
| 75  | 0x4B | 113 | K |
| 76  | 0x4C | 114 | L |
| 77  | 0x4D | 115 | Μ |
| 78  | 0x4E | 116 | Ν |
| 79  | 0x4F | 117 | 0 |
| 80  | 0x50 | 120 | Р |
| 81  | 0x51 | 121 | Q |
| 82  | 0x52 | 122 | R |
| 83  | 0x53 | 123 | S |
| 84  | 0x54 | 124 | Т |
| 85  | 0x55 | 125 | U |

| Ποτ      | Ηογ  | Okt |               |
|----------|------|-----|---------------|
| 06       | 0756 | 126 | V             |
| 00<br>97 | 0x50 | 120 | V<br>\\/      |
| 07       | 0,57 | 12/ | VV<br>V       |
| 00       | 0,50 | 100 |               |
| 09       | 0x59 | 101 | 1             |
| 90       | 0x5A | 132 | <u>ک</u><br>۱ |
| 02       | 0x50 | 12/ | L             |
| 92       | 0x50 | 125 | 1             |
| 90<br>Q/ | 0x5E | 136 | ]<br>         |
| 95       | 0x5E | 137 |               |
| 96       | 0x60 | 140 | <del>、</del>  |
| 97       | 0x61 | 141 | а             |
| 98       | 0x62 | 142 | a<br>h        |
| 99       | 0x63 | 143 | 0             |
| 100      | 0x64 | 144 | b             |
| 100      | 0x65 | 145 | d<br>d        |
| 102      | 0x66 | 146 | f             |
| 102      | 0x67 | 147 | n<br>N        |
| 104      | 0x68 | 150 | b<br>b        |
| 105      | 0x69 | 151 | i             |
| 106      | 0x6A | 152 | i             |
| 107      | 0x6B | 153 | k             |
| 108      | 0x6C | 154 | 1             |
| 109      | 0x6D | 155 | m             |
| 110      | 0x6E | 156 | n             |
| 111      | 0x6F | 157 | 0             |
| 112      | 0x70 | 160 | р             |
| 113      | 0x71 | 161 | q             |
| 114      | 0x72 | 162 | r             |
| 115      | 0x73 | 163 | S             |
| 116      | 0x74 | 164 | t             |
| 117      | 0x75 | 165 | u             |
| 118      | 0x76 | 166 | v             |
| 119      | 0x77 | 167 | w             |
| 120      | 0x78 | 170 | х             |
| 121      | 0x79 | 171 | у             |
| 122      | 0x7A | 172 | Z             |
| 123      | 0x7B | 173 | {             |
| 124      | 0x7C | 174 |               |
| 125      | 0x7D | 175 | }             |
| 126      | 0x7E | 176 | ~             |
| 127      | 0x7F | 177 | DEL           |

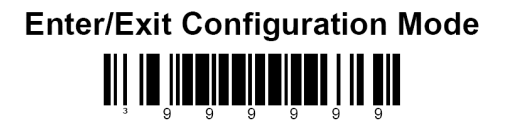